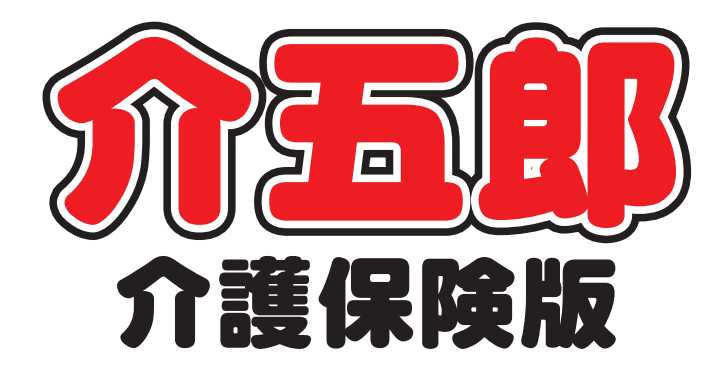

## 差分マニュアル

## Ver. 7. 8. 0. 0

介護保険・総合支援連携強化版

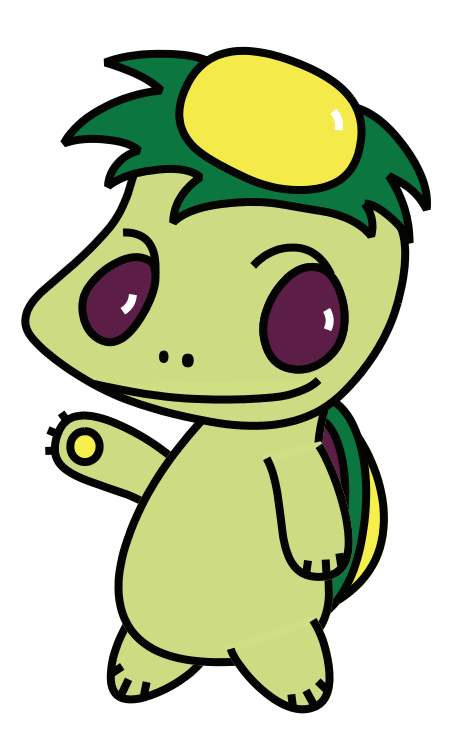

株式会社インフォ・テック

| 1. ; | 介護保険と総合支援の帳票連携        | <br>P.3  |
|------|-----------------------|----------|
| 2. ( | <b>長票印刷処理の画面構成</b>    | <br>P.10 |
| З. Э | 通所介護/通所リハ利用延人数集計      | <br>P.11 |
| 4. 1 | 2当者空き情報 一覧            | <br>P.16 |
| 5. ) | 通所介護/通所リハ、小規模多機能の帳票整備 | <br>P.19 |
| 6. i | 富祉用具貸与要介護度別集計         | <br>P.21 |
| 7. 4 | 身体介護 O の表示制御          | <br>P.22 |
| 8. 🔻 | 利用者別負担金請求書/領収書        | P.23     |
| 9. í | 総合事業タブ表示制御            | <br>P.25 |

## 10. その他

| ■地域区分印刷              | ———— P.26 |
|----------------------|-----------|
| ■バージョンアップ時のマスタ更新     | ———— P.26 |
| ■精神訪問看護報告書の機能改善      | ———— P.27 |
| ■福祉用具貸出状況一覧の改善       | P.28      |
| ■福祉用具販売管理顧客検索のフリガナ   | ———— P.28 |
| ■利用者検索時の担当ケアマネージャの選択 | ———— P.28 |
| ■認定有効期間チェック          | ———— P.29 |
| ■年間帳票(売上明細表、売上順位表)   | ———— P.29 |
| ■活動日報 CSV 出力         | ———— P.29 |
| ■介護予防計画書のレイアウトの変更    | P.30      |
| ■月間利用者状況表の追加         | ———— P.31 |
| ■郵便番号検索都道府県          | ———— P.32 |
| ■計画書等の一覧確認           | ———— P.33 |

### ■今回の変更内容の概要

- 介護保険と総合支援の帳票連携 介護護保険(訪問介護システム)と総合支援を連携して利用している場合に、帳票も統合して出力できるように改 善しました。
- 4. 帳票印刷処理の画面構成
   帳票印刷処理の画面を2つに分け、データ参照元をわかりやすくしました。
- 通所介護/通所リハ利用延人数集計
   施設区分を求めるための帳票を追加しました。
- 担当者空き情報一覧
   表示時間帯をカスタマイズでき、その時間帯に合わせた印刷で見やすくなるように改善しました。
- 5. 通所介護/通所リハ、小規模多機能の帳票改善 スケジュール管理などに使用できる帳票を追加しました。
- 福祉用具貸与要介護度別集計
   要介護度別に貸出商品を把握できる帳票を追加しました。
- 9体介護Oの表示制御
   事業所様の体制要件によって算定の有無が変わる為、表示制御できるようになりました。
- 利用者別負担金請求書/領収書
   利用者様への負担金請求書/領収書に電話番号の表示や、医療費控除の対象/非対象を見やすく改善しました。
- 総合事業タブ表示制御
   使用頻度が極端に少ないことを踏まえ、表示制御できるようになりました。
- 10. その他

作業時間の短縮や、レイアウトの変更等、さまざまな機能改善を行っています。

#### 1.介護保険と総合支援の帳票連携

介護保険(訪問介護システム)と総合支援を連携して利用している場合に、出力される帳票も統合して出力できるよう に改善しました。また、帳票印刷処理画面を「通常タブ」と「日報タブ」に分け、各帳票のデータ参照元がわかる ように改善しました。

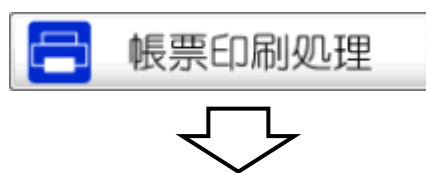

●介護保険システム(訪問介護)

| ● 动物介派) 核栗印刷処理<br>图 图 图 图 图 图 图 图 图 日<br>出力 面積                                                            | □<br>□ FINI 終了                                                                                        | <b>E</b>                                                                                                    | <ul> <li>「「「」」</li> <li>「「」」</li> <li>「」」</li> <li>「」</li> <li>「」</li> <li></li></ul> |                                                                                                    |                                          |
|----------------------------------------------------------------------------------------------------|----------------------------------------------------------------------------------------------------|----------------------------------------------------------------------------------------------------|----------------------------------------------------------------------------------------------------|----------------------------------------------------------------------------------------------------|------------------------------------------|
| 提供月平成25年03月分 强 量 量 置 图 28 图 28 图 28 图 28 图 28 图 28 图 28 图                                                 | 5a ila ila ila 2a 3a                                                                                  |                                                                                                    | 提供目平成25年08月分 强 氯 圖 78 圖 通 常 報                                                                                                    | 50 M In Za In Za Sa                                                                                                    |                                          |
| 日常業務<br>・ 居宅サービス提供票<br>の7提供票 0 提供票所表<br>・利用者別資担金請求書/研収書 にた<br>タックシールの画<br>・担当者別活動目報 (縁の日計算用)<br>う月間利用者状況表 | 統計業務<br>• 利用者列除担金集計表<br>· 即行運動預用金集計表<br>· 尼宅介護支援事業所紛負担金集計表<br>• 処遇收審如算一覧表                             | <ul> <li>管理業務</li> <li>該問介護利用者以認識</li> <li>該問介護利用者以認識</li> <li>該問介護計画者</li> <li>該問介護計画者</li> <li>該問介護計画者</li> <li>該問介護計画者</li> <li>該問介護計画者</li> </ul> | 日常業務<br>・受領通知書 122<br>ちタックシール600<br>・利用者別自担金請次書/指収書 122<br>タックシール600<br>・担当者別時期自計算書<br>・担当者別時期日計算用)<br>・月間利用者別状況表                                                                                                    | 統計業務<br>利用者到負担益集計表<br>陽審程度区分別負担金集計表<br>処遣収備加算一覧表                                                                                                    | 管理業務<br>• 相談受付票<br>• 別用者就素票<br>• 居宅介護計画書 |
| 条件入力<br>利用者指定 ● ~ ●<br>計画データを表示<br>並べ替え = → K順 かな順<br>担当者指定 ● ~ ●<br>専門員指定 ● ~ ●                          | (株式書) (株式書) (株式書) (株式書) (株式書) (株式書) (株式書) (株式 年) (株式)<br>(株式年) (株式) (株式) (株式) (株式) (株式) (株式) (株式) (株式 | 日朝 - 集計表<br>詩聞漢示<br>章位表示<br>章位表示<br>32                                                                                                    |                                                                                                    | 環水書・純収書 印字項目         デ成2年(0月20日 *           受頻日         平成2年(0月20日 *           発行日         平成二年 - 月 - 日 *           通信欄         通信欄           時間総計算書 様式         1           印刷様式         1 | ×                                        |

「通常タブ」は提供票予定/実績入力や担当者給与計算、計画書等、日報予定/実績入力以外のデータを参照しています。

※連携可能な帳票は「日報タブ」内より出力できます。

※担当者別活動日報(締め日計算用)は日報のデータを参照していますが、時間給計算に関わる部分になる為「通常タブ」に分類しています。

#### ●介護保険システム(訪問介護)

#### ●総合支援システム

●総合支援システム

| 12 訪問介護) 核原印刷処理<br>13                                                                                                    | 👷 居宅介護) 標準印刷処理 🛛 🖾                                                                                                    |
|----------------------------------------------------------------------------------------------------|----------------------------------------------------------------------------------------------------|
| 图 图 图 图 图 图 图 图 图 图<br>出力 正面面 印刷 终了                                                                                                    | ED ED ED ED ED ED ED ED ED ED ED ED ED E                                                                                                    |
| 提供月 于成25年00月分 1 1 1 1 2 1 2 2 3 1 1 日 日 日 2 3 1 1 日 日 日 日 日 日 日 日 日 日 日 日 日 日 日 日 日                                                                                                    | 提供月 干式55年10月分 例 \$P\$ \$P\$ \$P\$ \$P\$ \$P\$ \$P\$ \$P\$ \$P\$ \$P\$ \$                                                                                                    |
| 日常業務     統計業務       9月間スケジュール(印用音)     利用者別が動日報       月間スケジュール(垣当者)     担当者別は勤日報       1間スケジュール(垣当者)     担当者別は勤日報       1間素次ゲジュールー覧     利用者別が問集計表       2回りたりシュールー覧     利用者別が問集計表       2回りたりシュールー覧     利用者別が問集計表       2回りたりシュールー覧     利用者別サービス一覧表 | 日常業務     統計業務       • 月間スケジュール(利用音)     •利用者別訪婚話目報       •月間スケジュール(祖当者)     •利用者別訪婚話目報       •訪問スケジュール-覧     •利用者別訪婚誌計表       •訪問スケジュール-覧     •利用者別訪婚誌計表       • 超当者別訪婚誌計表     •夏介護度別訪婚誌計表       •夏介護度別訪婚年計表     •利用者別訪婚年計表       •夏介護度別訪婚年計表     •夏介護度別訪婚年計表       •夏介護度別訪婚年計表     •夏介護度別訪婚年計表       •夏介護度別訪婚年計表     •夏介護度別訪婚年計表 |
| 条件入力         日報:#計表           図 介護保険         総合支援           利用者(介)         介           介護保険         後合支援           原方法         □:「括動時間                                                                                                    | 条件入力<br>□ 介護保険 図 総合支援 図 移動支援<br>利用者(介) ○ 介 ~ ○ 介<br>載示方法 1-活動時間 ●                                                                                                    |
| 利用者(支) 皮 ~ 皮                                                                                                    | 利用者(支) ・ 支 ~ ・ 支                                                                                                    |
| 担当者 · · · · · · · · · · · · · · · · · · ·                                                                                                    | 扭当者                                                                                                    |
| <u>並べ替え</u><br>(ア <i>サービス</i> なき時代で表示(移動支援のみ)                                                                                                    | 並べ替え コード旗 かな頃<br>回 サービス系を明行で表示(18動支援のみ)                                                                                                    |

「日報タブ」は日別の集計や担当者別の集計等、日報予定入力/実績入力のデータを参照しています。 訪問スケジュールー覧及び担当者別の帳票は介護保険と総合支援の連携した物が印刷可能です。 ※利用者別の帳票は連携しませんが、介護保険と総合支援をそれぞれ続けて印刷できます。 ※担当者はIDメンテナンスにて同じ担当者に共通のIDを振り分けておく必要があります。 ※担当者別サービスー覧は単位数を表示させているため、単位数表示の無い総合支援とは連携せず、それぞれ続けて印刷されます。

З

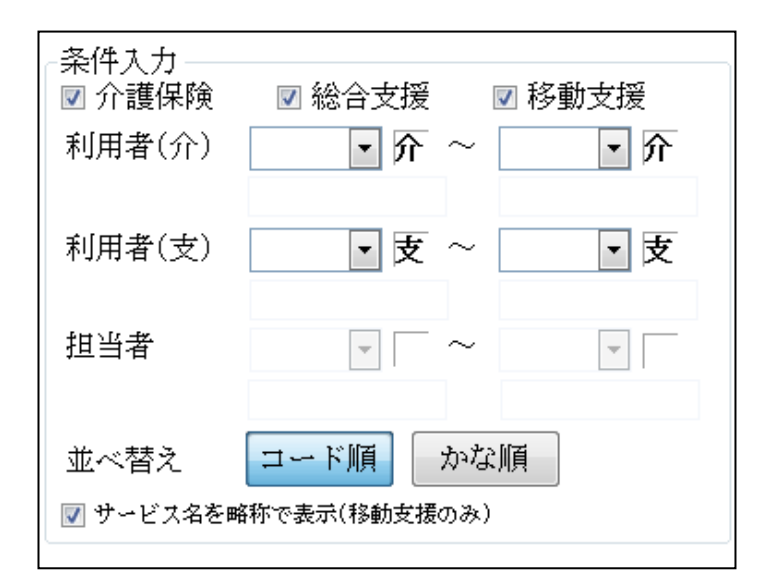

①介護保険と総合支援を連携させ ている場合、「日報タブ」部分の条 件入力部分が左のような画面にな り、介護保険、総合支援、移動支援 のチェックボックスにチェックを つけることで各システムのデータ を参照し印刷することができます。 また、それぞれの利用者や担当者を 選択して各項目を印刷できます。

②利用者別活動日報、担当者別活動 日報を印刷する場合に限り、「サー ビス名を略称で表示(移動支援の み)」のチェック機能を使用できま す。※P.7参照

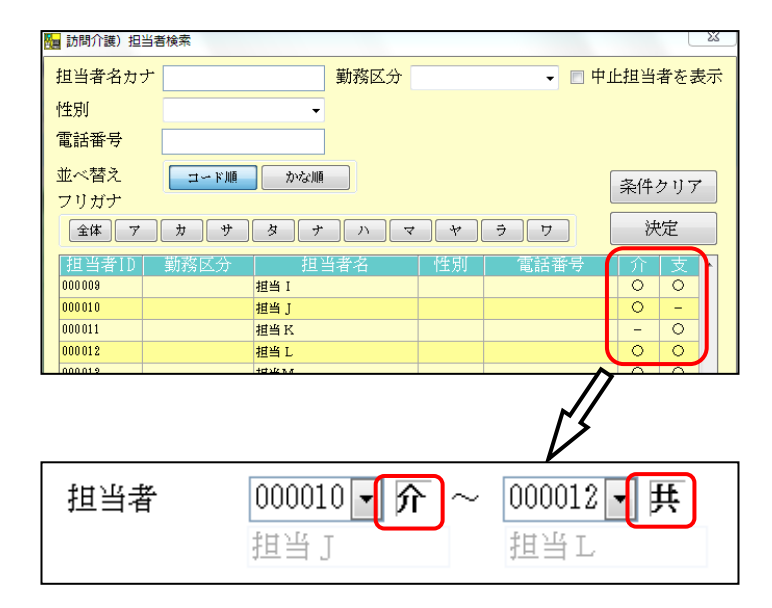

③担当者の選択では、担当者 ID の 右側にどのサービスの担当者かを 判別できるように介護保険のみの 担当者は「介」、総合支援のみの担 当者は「支」、両方共通の担当者は 「共」と表示させています。

#### ■介護保険、総合支援連携帳票印刷

#### ●月間スケジュール(担当者)

#### ●介護保険

|     |     | 月門  | 間スケジュール( | 担当者)                                   | 000002 #83 | 平成25年08月5<br>当者 B                                           |
|-----|-----|-----|----------|----------------------------------------|------------|-------------------------------------------------------------|
| 日曜日 | 月曜日 | 火曜日 | 水曜日      | 木曜日                                    | 金曜日        | 土曜日                                                         |
|     |     |     |          | 上日<br>重度訪問介護 I<br>総合支援利用者 13:00~16:00  | 28         | 38                                                          |
| 4日  | 5日  | 6日  | 7日       | 8日                                     | 9日         | 10日                                                         |
|     |     |     |          |                                        |            | 局体介護<br>結合支援利用者 11:00~14<br>家事援助<br>総合支援利用者 14:00~15        |
| 11日 | 12日 | 13日 | 14日      | 15日<br>全限訪問介護 I<br>記念支援利用者 13:00~16:00 | 16日        | 17日<br>募体介護<br>輸金支援利用者 13:00~14<br>家事捐助<br>結合支援利用者 14:00~15 |
| 18日 | 19日 | 20日 | 21日      | 22日<br>重度訪問介護 [<br>顧合文質利用者 13:00~16:00 | 23日        | 24 日                                                        |
| 25日 | 26日 | 27日 | 28日      | 29日<br>筆度訪問介護 I<br>紹合支援利用者 13:00~16:00 | 30日        | 31日<br>身体介護<br>総合支援利用者 13:00~14                             |

| <br>●総合支援 |
|-----------|
|           |

|     |     | 月間                                   | 明スケジュール (担当 | i者) |                                     | 平成25年08月分 |
|-----|-----|--------------------------------------|-------------|-----|-------------------------------------|-----------|
| 日曜日 | 月曜日 | 火曜日                                  | 水曜日         | 木曜日 | 000002 担当者 B<br>金曜日                 |           |
|     |     |                                      |             | 18  | 2日<br>生活援助3<br>介護保険要介護14:00~15:00   | 3日        |
|     |     |                                      |             |     |                                     |           |
| 4日  | 5日  | 6日<br>身体2生活1<br>介護保険要介護 00:00~10:30  | 7日          | 8日  | 3日<br>生液技助3<br>介護保険重介護14:00~15:00   | 10日       |
| 11日 | 12日 | 13日<br>身体2生活1<br>介護保険要介護 03:00~10:30 | 14日         | 15日 | 16日<br>生活活動3<br>介護保険豊介額14:00~15:00  | 17日       |
| 18日 | 19日 | 20日                                  | 21日         | 22日 | 23日                                 | 24日       |
|     |     | 身体2生活1<br>介護保険養介護00:00~10:30         |             |     | 生活被助3<br>介護保険要介護14:00~15:00         |           |
| 25日 | 28日 | 27日<br>身体2生活1<br>介護保険要介護 09:00~10:30 | 28日         | 29日 | 30日<br>生活技助3<br>介護保険美介護 14:00~15:00 | 31日       |
|     |     |                                      |             |     |                                     |           |

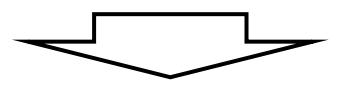

●連携

|     | 月間                                 | スケジュール (                                                                                                    | 担当者)                                                                                                    |                                                                                                    | 平成25年08月分                                                                                                    |
|-----|------------------------------------|----------------------------------------------------------------------------------------------------|----------------------------------------------------------------------------------------------------|----------------------------------------------------------------------------------------------------|----------------------------------------------------------------------------------------------------|
|     |                                    | · - 1+                                                                                                    |                                                                                                    | 000002 担当者                                                                                                    | fB 様                                                                                                    |
| 月曜日 | 火曜日                                | 水曜日                                                                                                    |                                                                                                    | <u>金曜日</u>                                                                                                    |                                                                                                    |
|     |                                    |                                                                                                    |                                                                                                    | 2日                                                                                                    | 3日                                                                                                    |
|     |                                    |                                                                                                    | 重度訪問介護 [<br>総合支援利用者 13:00~16:00                                                                                                    | 生活援助3<br>介護保険要介護14:00~15:00                                                                                                    |                                                                                                    |
| 5日  | 6日                                 | 7日                                                                                                    | 8日                                                                                                    | 9日                                                                                                    | 10日                                                                                                    |
|     | 毎1本 2 エ 泊 1<br>介護保険要介護 09:00~10:30 |                                                                                                    |                                                                                                    | 工佔按約3<br>介護保険要介護 14:00~15:00                                                                                                    | 好体力設<br>総合支援利用者 13:00~14:00<br>家事援助<br>総合支援利用者 14:00~15:00                                                                                                    |
| 12日 | 13日                                | 14日                                                                                                    | 15日                                                                                                    | 16日                                                                                                    | 17日                                                                                                    |
|     | - 身体 2 生活 1<br>介護保険要介護 09:00∼10:30 |                                                                                                    | 重度訪問介護Ⅰ<br>総合支援利用者 13:00~16:00                                                                                                    | 生活援助3<br>介護保険要介護 14:00~15:00                                                                                                    | 身体介護<br>総合支援利用者 13:00~14:00<br>家事援助<br>総合支援利用者 14:00~15:00                                                                                                    |
| 19日 | 20日                                | 21日                                                                                                    | 22日                                                                                                    | 23日                                                                                                    | 24日                                                                                                    |
|     | 身体 2 生活 1<br>介護保険要介護 09:00~10:30   |                                                                                                    | 重度訪問介護 I<br>総合支援利用者 13:00~16:00                                                                                                    | 生活援助3<br>介護保険要介護14:00~15:00                                                                                                    |                                                                                                    |
| 26日 | 27日                                | 28日                                                                                                    | 29日                                                                                                    | 30日                                                                                                    | 31日                                                                                                    |
|     | 身体 2 生活 1<br>介護保険要介護 09:00~10:30   |                                                                                                    | 重度訪問介護 I<br>総合支援利用者 13:00~16:00                                                                                                    | 生活援助3<br>介護保険要介護14:00~15:00                                                                                                    | 身体介護<br>募体介護<br>総合支援利用者 13:00~14:00                                                                                                    |
|     | 月曜日<br>5日<br>12日<br>19日<br>26日     | 月間<br>月曜日 火曜日<br>5日 6日<br>5日 6日<br>12日 13日<br>月様2生活1<br>介護保険要介護 09:00~10:30<br>19日 20日<br>19日 20日<br>19日 20日<br>月様2生活1<br>介護保険要介護 09:00~10:30 | 月間スケジュール(<br>月曜日 火曜日 水曜日<br>5日 6日 7日<br>5日 6日 7日<br>小謙保険要介證 09:00~10:30<br>12日 13日 14日<br>月本2生済1<br>介護保険要介證 09:00~10:30<br>19日 20日 21日<br>月本2生済1<br>介護保険要介證 09:00~10:30<br>26日 27日 28日<br>月本2生活1<br>介護保険要介證 09:00~10:30 | 月曜日         火曜日         水曜日         木曜日           1日         建度訪問介護1           全度訪問介護1         全度訪問介護1           10         全度訪問介護1           110         全度訪問介護1           111         全度訪問介護1           111         金支援利用者13:00~16:00           111         111           111         日           111         日           111         111           111         111           111         111           111         111           111         111           111         111           111         111           111         111           111         111           111         111           111         111           111         111           111         111           111         111           111         111           111         111           111         111           111         111           111         111           111         111           111         111           1111         1111 | 月曜日 火曜日 水曜日 木曜日 金曜日           日田         2日           全球活動の3         全球活動の3           建合支推利用者 13:00~16:00         介護保険要介護 14:00~15:00           5日         6日         7日         8日         9日           方護保険要介護 09:00~10:30         介護保険要介護 14:00~15:00         介護保険要介護 14:00~15:00         介護保険要介護 14:00~15:00           12日         13日         14日         15日         16日           12日         13日         14日         15日         16日           12日         13日         14日         15日         16日           12日         13日         14日         15日         16日           12日         13日         14日         15日         16日           12日         13日         14日         15日         16日           19日         20日         21日         22日         23日           19日         20日         21日         22日         23日           19日         20日         21日         22日         23日           28日         27日         28日         29日         30日           19日         20日         28日         29日         30日           19年7日         28日         29日         30日 <td< td=""></td<> |

#### ●介護保険

|    |           | 002 18=   |                |      |          |              |                       | 十成    | 60中00月7. |
|----|-----------|-----------|----------------|------|----------|--------------|-----------------------|-------|----------|
| No | 日付        |           | 利用者名           |      | 時間       | 2-1-         | サービス名称                |       | 時間数      |
| 1  | 08月02日(金) | 000001    | 介護保険要介護        | 14:1 | 00 15:00 | 117811       | 生活援助3                 |       | 1時間005   |
| 2  | 08月06日(火) | 000001    | 介護保険要介護        | 09:1 | 00 10:30 | 115111       | 身体2生活1                |       | 1時間305   |
| 3  | 08月09日(金) | 000001    | 介護保険要介護        | 14:1 | 00 15:00 | 117311       | 生活援助3                 |       | 1時間005   |
| 4  | 08月18日(火) | 000001    | 介護保険要介護        | 09:1 | 00 10:30 | 115111       | 身体2生活1                |       | 1時間305   |
| 5  | 08月16日(金) | 000001    | 介護保険要介護        | 14:1 | 00 15:00 | 117811       | 生活援助3                 |       | 1時間00    |
| 6  | 08月20日(火) | 000001    | 介護保険要介護        | 09:1 | 0 10:30  | 115111       | 身体2生活1                |       | 1時間305   |
| 7  | 08月23日(金) | 000001    | 介護保険要介護        | 14:1 | 00 15:00 | 117311       | 生活援助 3                |       | 1時間00;   |
| 8  | 08月27日(火) | 000001    | 介護保険要介護        | 09:1 | 0 10:30  | 115111       | 身体2生活1                |       | 1時間30;   |
| 9  | 08月80日(金) | 000001    | 介護保険要介護        | 14:1 | 00 15:00 | 117811       | 生活援助3                 |       | 1時間00;   |
|    | 訪問介語      | 。<br>質 月( | 本介護            | 0.0  | (        | ·<br> 分  予防試 | 潤介護                   | 0.0   | 03       |
|    |           | 生活        | <b>古援助</b>     | 5回   | 5時間00    | )分訪問入        | .)6<br>au <b>1</b> /2 | 0 🗉   | 05       |
|    |           | (月)       | 4 · 工信<br>3公用5 | 4 10 | 00418100 | 77 779760    | 加入合                   | 0 101 | 0.       |

| ●総合支援 | į  |
|-------|----|
|       | ۰. |

|    |           |             |                | 担当         | 者別活   | 動日報    |                  |     |            |
|----|-----------|-------------|----------------|------------|-------|--------|------------------|-----|------------|
| 担当 | 者名 0000   | 002 担当      | 省者B            |            |       |        |                  | 平成  | 25年08月分    |
| No | 日付        |             | 利用者名           | 時          |       | ን-Ի'   | サービス名称           |     | 時間数        |
| 1  | 08月01日(木) | 000002      | 総合支援利用者        | 18:00      | 16:00 | 120001 | 重度訪問介護I          |     | 3時間00分     |
| 2  | 08月10日(土) | 000001      | 総合支援利用者        | 13:00      | 14:00 | 110001 | 身体介護             |     | 1時間00分     |
| 3  | 08月10日(土) | 000001      | 総合支援利用者        | 14:00      | 15:00 | 110002 | 家事援助             |     | 1時間00分     |
| 4  | 08月15日(木) | 000002      | 総合支援利用者        | 18:00      | 16:00 | 120001 | 重度訪問介護 I         |     | 3時間00分     |
| 5  | 08月17日(土) | 000001      | 総合支援利用者        | 18:00      | 14:00 | 110001 | 身体介護             |     | 1時間00分     |
| 6  | 08月17日(土) | 000001      | 総合支援利用者        | 14:00      | 15:00 | 110002 | 家事援助             |     | 1時間00分     |
| 7  | 08月22日(木) | 000002      | 総合支援利用者        | 13:00      | 16:00 | 120001 | 重度訪問介護I          |     | 3時間00分     |
| 8  | 08月29日(木) | 000002      | 総合支援利用者        | 18:00      | 16:00 | 120001 | 重度訪問介護 I         |     | 3時間00分     |
| 9  | 08月81日(土) | 000001      | 総合支援利用者        | 18:00      | 14:00 | 110001 | 身体介護             |     | 1時間00分     |
|    | 居宅介護      | 目           | 本介護            | 3 回        | 3時間00 | 分重度訪   | 間介護              | 4回  | 12時間00分    |
|    |           | <b>3</b> 7. | 事援助            | 2 回        | 2時間00 | 分行動援   | <u>u</u>         | 0回  | 0分         |
|    | 1         | 連           | 元介助(任う)        | 0 回<br>0 回 |       | 分同行援   | 渡(1千つ)<br>第70年3月 | 0 0 | 1分         |
|    | 1         |             | 20/10/01/11/97 | 0 0        |       | 分移動支援  | (R) (1〒97)<br>唐  | 0 1 | 077<br>11分 |
|    |           | pic         | 47100          | ·<br>合     | 計     |        | ~                | 3 🔟 | 17時間00分    |
|    |           |             |                |            |       |        |                  |     |            |

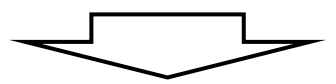

| 重当 | 者名 000    | 1002 担当 | 当者 B        |        |             |                     |                | 平尼         | え25年08月分   |
|----|-----------|---------|-------------|--------|-------------|---------------------|----------------|------------|------------|
| No | 日付        |         | 利用者名        | 時      | 間           | եր,                 | サービス名称         |            | 単位数        |
| 1  | 08月01日(木) | 000002  | 総合支援利用者     | 13:00  | 16:00       | 120001              | 重度訪問介護 I       | ¥          | 3時間00分     |
| 2  | 08月02日(金) | 000001  | 介護保険要介護     | 14:00  | 15:00       | 117311              | 生活援助3          | ŕ          | 1時間00分     |
| 3  | 08月06日(火) | 000001  | 介護保険要介護     | 09:00  | 10:30       | 115111              | 身体2生活1         | ŕ          | 1時間30分     |
| 4  | 08月09日(金) | 000001  | 介護保険要介護     | 14:00  | 15:00       | 117311              | 生活援助3          | ŕ          | 1時間00分     |
| 5  | 08月10日(土) | 000001  | 総合支援利用者     | 13:00  | 14:00       | 110001              | 身体介護           | ¥          | 1時間005     |
| 6  | 08月10日(土) | 000001  | 総合支援利用者     | 14:00  | 15:00       | 110002              | 家事援助           | ¥          | 1時間005     |
| 7  | 08月13日(火) | 000001  | 介護保険要介護     | 09:00  | 10:30       | 115111              | 身体2生活1         | ŕ          | 1時間305     |
| 8  | 08月15日(木) | 000002  | 総合支援利用者     | 13:00  | 16:00       | 120001              | 重度訪問介護 I       | ¥          | 3時間005     |
| 9  | 08月16日(金) | 000001  | 介護保険要介護     | 14:00  | 15:00       | 117311              | 生活援助3          | ŕ          | 1時間00%     |
| 10 | 08月17日(土) | 000001  | 総合支援利用者     | 13:00  | 14:00       | 110001              | 身体介護           | ¥          | 1時間00%     |
| 11 | 08月17日(土) | 000001  | 総合支援利用者     | 14:00  | 15:00       | 110002              | 家事援助           | ¥          | 1時間00分     |
| 12 | 08月20日(火) | 000001  | 介護保険要介護     | 09:00  | 10:30       | 115111              | 身体2生活1         | ŕ          | 1時間305     |
| 13 | 08月22日(木) | 000002  | 総合支援利用者     | 13:00  | 16:00       | 120001              | 重度訪問介護I        | ¥          | 3時間00%     |
| 14 | 08月28日(金) | 000001  | 介護保険要介護     | 14:00  | 15:00       | 117311              | 生活援助3          | ŕ          | 1時間005     |
| 15 | 08月27日(火) | 000001  | 介護保険要介護     | 09:00  | 10:30       | 115111              | 身体2生活1         | 1          | 1時間30%     |
| 16 | 08月29日(木) | 000002  | 総合支援利用者     | 13:00  | 16:00       | 120001              | 重度訪問介護 I       | ¥          | 3時間00分     |
| 17 | 08月30日(金) | 000001  | 介護保険要介護     | 14:00  | 15:00       | 117311              | 生活援助3          | ŕ          | 1時間005     |
| 18 | 08月31日(土) | 000001  | 総合支援利用者     | 13:00  | 14:00       | 110001              | 身体介護           | ¥          | 1時間005     |
|    | 訪問介護      | 遺 身(    | 本介護         | 0回     | (           | 分 予防誘               | 澗介護            | 0 匝        | 05         |
|    |           | 生活      | 活援助         | 5回     | 5時間00       | 分訪問入                | )谷<br>         |            | 05         |
|    |           | (月)     | 本・土油<br>落介助 | 4四     | ゆう回い        | 「方」すりがあ<br>「分」の問え   | 個八谷<br>[応型詐問介護 | <u>110</u> | 07         |
|    |           | 合       | <u></u> 計   | 9 III  | 、<br>11時間00 | 分定期過                | [回随時訪問介護者護     |            | 05         |
|    |           |         |             | 合      | 計           |                     |                | 9 🖻        | 11時間00分    |
|    | 居室介護      | 進 自(    | <b>太</b> 介護 | । ३ मी | 3時間00       | 時度話                 | 調介護            | 4 19       | 12時間004    |
|    |           |         | 事援助         | 2 🗉    | 2時間の        | ···· 王度啟<br> 分  午動援 |                | <u> </u>   | 120310100/ |
|    |           | 通       | <br>院介助(伴う) |        | (           |                     | <br>護(伴う)      |            | 05         |
|    |           | 通       | 院介助(伴ず)     | 0回     | (           | 分  同行援              | 護(伴ず)          | 0 回        | 05         |
|    |           | 乗       | 锋介助         | 0回     | (           | 分移動支                | 援              | <u>0</u>   | 03         |
|    |           | pice    | 47120       |        |             | 11 10 200           | - 100          |            | , v        |

総合計

●連携

| 18 回| 28時間00分|

#### ●介護保険

|    |              |           |           |             |           | 担当         | 者別訪問 | 『集計表      |      |           |           |      | 平<br>上段:回  | 成25年08月分<br>数 下段:時間数 |
|----|--------------|-----------|-----------|-------------|-----------|------------|------|-----------|------|-----------|-----------|------|------------|----------------------|
| No | 利用者名         | 身体        | 生活        | 訪問介護<br>身・生 | 垂膝        | 小計         | 予防訪問 | 大浴        | 予防大浴 | 夜間        | 定期巡回      |      | 合計         | 実日数<br>  合計          |
| 1  | 000002 担当者 B | 0<br>0:00 | 5<br>5:00 | 4<br>6:00   | 0:00      | 9<br>11:00 | 0:00 | 0<br>0:00 | 0:00 | 0<br>0:00 | 0<br>0:00 | <br> | 9<br>11:00 | 9H                   |
|    | 合計           | 0<br>0:00 | 5<br>5:00 | 4<br>6:00   | 0<br>0:00 | 9<br>11:00 | 0:00 | 0:00      | 0:00 | 0<br>0:00 | 0<br>0:00 | <br> | 9<br>11:00 | $\nearrow$           |

#### ●総合支援

|    |             |           |           |                |                  | 担当        | 者別訪問       | 集計表       |            |            |           |      | 平<br>上段:回  | 「成2!<br> 数 「 | 5年08<br>下段:『 | 月分<br>問数 |
|----|-------------|-----------|-----------|----------------|------------------|-----------|------------|-----------|------------|------------|-----------|------|------------|--------------|--------------|----------|
| No | 利用者名        | 身体        | 家事        | 居宅介護<br>通路(伴う) | <b>通院 (件 t</b> ) | 乗隆        | 重度         | 行動        | 同行<br>(伴う) | 同行<br>(伴ず) | 移動        |      | 合計         | 支援           | 実日뢠<br> 移動   | !<br> 合計 |
| 1  | 000002 担当者B | 3:00      | 2:00      | 0:00           | 0<br>0:00        | 0:00      | 4<br>12:00 | 0<br>0:00 | 0:00       | 0:00       | 0:00      | <br> | 9<br>17:00 | 7日           | 0日           | 7日       |
|    | 合計          | 3<br>3:00 | 2<br>2:00 | 0<br>0:00      | 0<br>0:00        | 0<br>0:00 | 4<br>12:00 | 0<br>0:00 | 0<br>0:00  | 0<br>0:00  | 0<br>0:00 | <br> | 9<br>17:00 |              | /            |          |

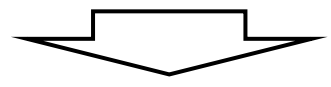

●連携

| 連          | 携            |           |           |                |           | 担当         | 者別訪問      | 『集計表      |              |             |           |                | 平<br>上段:回 | 成25<br>数 T | 年08<br>報:『 | 3月分<br>時間数 |
|------------|--------------|-----------|-----------|----------------|-----------|------------|-----------|-----------|--------------|-------------|-----------|----------------|-----------|------------|------------|------------|
|            | 打当老々         | 身体        | 生活        | 訪問介護<br>  身・生  | 乗降        | 小計         | 予防訪問      | 大浴        | 予防大浴         | 夜間          | 定期        | 介護保険<br>小計     | @54       | 介護         | 実日對        | Į          |
|            | 1보그-18-49    | 身体        | 家事        | 居宅介護<br>邇院(伴う) | 通院(件す)    | 乗降         | 重度        | 行動        | 同行<br>  (伴う) | 同行<br>(伴わず) | 移動        | 総合支援<br>小計     |           | 支援         | 移動         | 合計         |
| $\int_{1}$ | 000002 担当者 B | 0<br>0:00 | 5<br>5:00 | 4<br>6:00      | 0<br>0:00 | 9<br>11:00 | 0<br>0:00 | 0<br>0:00 | 0:00         | 0<br>0:00   | 0<br>0:00 | <br>9<br>11:00 | 18        | 8日         |            | 160        |
| Ĺ          |              | 3<br>3:00 | 2<br>2:00 | 0:00           | 0:00      | 0:00       | 4 12:00   | 0:00      | 0:00         | 0:00        | 0<br>0:00 | <br>9<br>17:00 | 28:00     | 7日         | 0日         | ТОЦ        |
|            | 소란           | 0:00      | 5:00      | 4<br>6:00      | 0:00      | 9          | 0:00      | 0:00      | 0:00         | 0:00        | 0:00      | <br>9<br>11:00 | 18        |            | /          |            |
|            | HRI.         | 3:00      | 2:00      | 0:00           | 0:00      | 0:00       | 4 12:00   | 0:00      | 0:00         | 0:00        | 0:00      | <br>9<br>17:00 | 28:00     |            |            |            |

#### ※「サービス名を略称で表示(移動支援のみ)」

移動支援サービスの場合は、「利用者別活動日報」「担当者別活動日報」を印刷する時にサービス名称を略称かサービス項目名を選択できます。移動支援サービスの場合は時間帯に応じての自動算定がされない為、サービス項目名 で印刷することによって、入力チェック等の用途に活用できます。

●大阪市(略称チェックあり)

| サービス名称 | 時間数    |
|--------|--------|
| 移動支援   | 1時間00分 |

●島本町(略称チェックあり)

| サービス名称      | 時間数    |
|-------------|--------|
| 移動支援(身体介護有) | 6時間00分 |

(略称チェックなし)

| サービス名称  | 時間数    |
|---------|--------|
| 移動支援1.0 | 1時間00分 |

(略称チェックなし)

| サービス名称                 | 時間数    |
|------------------------|--------|
| 移動(身介有)日中2.0・夜<br>間4.0 | 6時間00分 |

#### ■訪問集計表のレイアウト変更

「利用者別訪問集計表」「担当者別訪問集計表」のレイアウトを変更しました。今までは乗降介助や予防訪問介護を その他として表示させていました。今回より訪問介護サービスをよりわかりやすくするために、訪問介護サービス 以外をその他として表示するようにしました。訪問介護サービス以外を確認するには、システム設定で集計表の様 式を変えることで全体のサービスを確認することができます。

●旧訪問集計表

|     |        |              |     |     |      |       | 担当者                  | 別訪問 | 調集計表    |       |      |      |         | _           |          |
|-----|--------|--------------|-----|-----|------|-------|----------------------|-----|---------|-------|------|------|---------|-------------|----------|
| ※担う | 当者ごとの  | り集計は加算項目が計上さ | *   | 建甘木 |      |       | (00 4 <del>- 0</del> |     |         |       |      |      |         | 平戶          | 戎25年07月分 |
| 番号  | 号 担当者  |              | 担当者 | ļ   | ¥体介護 | #<br> | が開介護<br>主活援助         | 身   | 体・生活    |       | 訪問入浴 |      | その他     |             | 合計       |
|     |        |              | li  | 回数  | 時間数  | 回数    | 時間数                  | 回数  | 時間数     | 國数    | 時間数  | 回数   | 時間数     | 回数          | 時間数      |
| 1   |        | ※(無指定)       | Π   | 回   | 0分   | 回     | 0分                   | 25回 | 44時間00分 | 0回 0分 |      | 1 3回 | 13時間00分 | 88 <b>E</b> | 57時間00分  |
| 2   | 000001 | 担当A          | Π   | 0回  | 0分   | 0回    | 0分                   | 0回  | 0分      | 回     | 0分   | 1回   | 1時間00分  | 1回          | 1時間00分   |
| 3   | 000006 | 担当C          |     | 0回  | 0分   | 0回    | 0分                   | 1回  | 2時間00分  | 0回    | 0分   | 0回   | 0分      | 1回          | 2時間00分   |
| 4   | 800000 | 担当E          |     | 0回  | 0分   | 0回    | 0分                   | 1回  | 1時間80分  | 0回    | 0分   | 0回   | 0分      | 1回          | 1時間80分   |
|     |        | 合計           | Y   | 0回  | 0分   | 0回    | 0分                   | 27回 | 47時間80分 | 回     | 0分   | 14回  | 14時間00分 | 41回         | 61時間80分  |

イト

●新訪問集計表(**訪問介護抜粋版**)

|     |        |        |   |        |     |      |   |             | 扎 | 目当者別 | 訪問 | 『集計表  |    |      |   |      |   |    |    | 푸     | 成25        | 年07       | '月分 |
|-----|--------|--------|---|--------|-----|------|---|-------------|---|------|----|-------|----|------|---|------|---|----|----|-------|------------|-----------|-----|
| No. | ID     | 利用者名   | F | 身体介護   | 生   | 活援助  | 訪 | 間介護<br>本・生活 | Ă | 峰介助  |    | 小計    | 予防 | 訪問介護 |   | その他  |   |    |    | 合計    | :          | 実日製       | ŧ   |
|     |        |        | 回 | 時間     | 回   | 時間   | 回 | 時間          | 回 | 時間   | 回  | 時間    | 回  | 時間   | 回 | 時間   | 回 | 時間 | 回  | 時間    |            |           | 合計  |
| 1   | 0      | ※(無指定) |   | 0 0:00 | ) 1 | 1:00 | 0 | 0:00        | ( | 0:00 | 1  | 1:00  | (  | 0:00 | ( | 0:00 |   |    | 1  | 1:00  | $\nearrow$ |           | 1 8 |
| 2   | 000001 | 担当A    |   | 2 2:00 |     | 0:00 | 0 | 0:00        | ( | 0:00 | 2  | 2:00  | 1  | 1:00 | ( | 0:00 |   |    | 3  | 3:00  | $\square$  |           | 2   |
| 8   | 000003 | 2担当者 B |   | 0 0:00 | 9 8 | 8:00 | 0 | 0:00        | 0 | 0:00 | 8  | 8:00  | (  | 0:00 | 0 | 0:00 |   |    | 8  | 8:00  | $\nearrow$ | $\square$ | 8   |
| 4   | 00000  | 5 担当E  |   | 0 0:00 |     | 0:00 | 1 | 1:30        | ( | 0:00 | 1  | 1:30  | 1  | 1:00 | ( | 0:00 |   |    | 2  | 2:30  | $\square$  |           | 1   |
|     |        | 合計     |   | 2 2:00 | 1   | 9:00 | 1 | 1:30        | ( | 0:00 | 12 | 12:80 | 2  | 2:00 | ( | 0:00 |   |    | 14 | 14:80 |            | /         | _   |

#### ■集計表の様式の変更方法

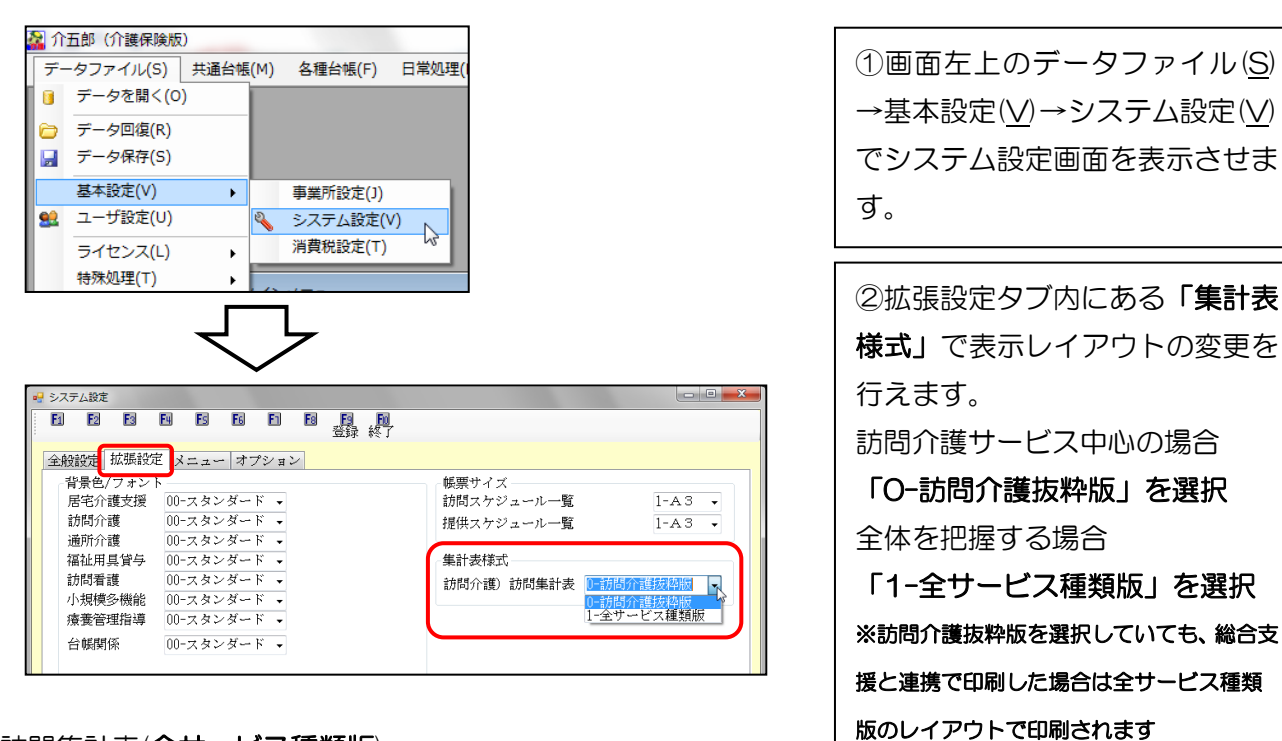

#### ●新訪問集計表(全サービス種類版)

|    |        |         |           |           |             |           | 担当          | 者別訪問      | 『集計表 |           |           |      |      | 平<br>上段:回   | 成25<br> 数 下 | 年07.<br>殺:時 | 月分<br>擱数 |
|----|--------|---------|-----------|-----------|-------------|-----------|-------------|-----------|------|-----------|-----------|------|------|-------------|-------------|-------------|----------|
| No |        | 利用者名    | 身体        | 生活        | 訪問介護<br>身・生 | 乗降        | 小計          | 予防訪問      | 大浴   | 予防入浴      | 夜間        | 定期巡回 |      | 合計          |             | 彩日数         | 合計       |
| 1  | 000000 | ※ (無指定) | 0:00      | 1 1:00    | 0:00        | 0:00      | 1 1:00      | 0:00      | 0:00 | 0:00      | 0:00      | 0:00 | <br> | 1 1:00      | И           | $\square$   | 1日       |
| 2  | 000001 | 担当A     | 2<br>2:00 | 0:00      | 0:00        | 0:00      | 2<br>2:00   | 1 1:00    | 0:00 | 0:00      | 0:00      | 0:00 | <br> | 3<br>8:00   | $\square$   | $\square$   | 2日       |
| 8  | 000002 | 担当者B    | 0:00      | 8<br>8:00 | 0:00        | 0:00      | 8<br>8:00   | 0:00      | 0:00 | 0:00      | 0:00      | 0:00 | <br> | 8<br>8:00   | $\square$   | $\square$   | 8日       |
| 4  | 000005 | 担当E     | 0:00      | 0:00      | 1 1:30      | 0<br>0:00 | 1<br>1:30   | 1:00      | 0:00 | 0:00      | 0<br>0:00 | 0:00 | <br> | 2<br>2:30   | И           | $\land$     | 1日       |
|    |        | 合計      | 2<br>2:00 | 9<br>9:00 | 1<br>1:30   | 0<br>0:00 | 12<br>12:30 | 2<br>2:00 | 0:00 | 0<br>0:00 | 0<br>0:00 | 0:00 | <br> | 14<br>14:30 |             | /           | $\sim$   |

#### ■担当者別サービスー覧表の合計単位集計方法の変更

「日報タブ」の統計業務内にある、「活動日報」「訪問集計表」を単位表示で印刷する場合、単位数が「O」及び「-----」 と表示される場合があります。これは予防訪問介護等の月額報酬のサービスは1サービス毎の単位では無い為、初 日にのみ単位数を表示させている為に起こります。<u>※担当者別サービス一覧表はこれまで単位数が表示されていま</u> したが、「活動日報」「訪問集計表」と数値を合わせる為、この仕様に変わっています。

|                                |                                                                  |                                | - 10 - HOL - 2 |                                                  |
|--------------------------------|------------------------------------------------------------------|--------------------------------|----------------|--------------------------------------------------|
| ※担当者ごとの集計は加算                   | 毎項目が計上されません                                                      |                                | TRAU           | 04-03H 7J                                        |
| 担当者                            | サービス種類                                                           | 単位数                            | 回数             | 合計単位数                                            |
| 000001 担当A                     |                                                                  |                                |                |                                                  |
|                                | 611211 予防訪問介護 II                                                 | 2440                           | 1              | 1 2440                                           |
|                                |                                                                  | 総合計算                           | 位数             | 2440                                             |
| 000002 担当者 B                   |                                                                  |                                |                |                                                  |
|                                | 611211 予防訪問介護 II                                                 | 2440                           | 1              | 1 2440                                           |
|                                |                                                                  | 総合計単                           | 位数             | 2440                                             |
|                                |                                                                  |                                |                |                                                  |
|                                | $\bigtriangledown$                                               | -                              |                |                                                  |
|                                | $\bigtriangledown$                                               | -                              |                |                                                  |
|                                | 担当者別サービス一覧                                                       | <b>·</b><br>〔表                 | 平反             | 2 <del>5年00月分</del>                              |
| 担当者                            | 担当者別サービス一覧<br>サービス種類                                             | <b>笔表</b><br>単位数               | 平反             | 艾 <del>25年03月分</del><br>↓ 合計単位                   |
| 担当者<br>00001 担当A               | 担当者別サービス一覧<br>サービス権類                                             | 〔表                             | 平月<br>回数       | Ø <del>25年00月 分</del><br>│ 合計単位                  |
| 担当者<br>00001 担当A               | 担当者別サービス一覧<br>サービス種類<br>611211<br>子防訪問介護 II                      | 道表     单位数     244             | 平反<br>回数<br>0  | 数 <mark>20年00月分)</mark><br>合計単位<br>4 244         |
| 担当者<br>00001 担当A               | 担当者別サービス一個       サービス種類       611211       予防訪問介護 II             | 筆位数<br>单位数<br>244<br>総合計       | 平反<br>回数<br>0  | 女 <mark>25年00月分</mark><br>合計単位<br>4 244<br>4 244 |
| 担当者<br>20001 担当A<br>20002 担当者B | 担当者別サービス一切<br>サービス種類<br><u> 611211</u> 子防訪問介護 I                  | 筆位数<br>244<br>総合計              | 平<br>同<br>動    | 以2 <del>5年00月分</del><br>合計単位<br>4 244<br>4 244   |
| 担当者<br>20001 担当A<br>20002 担当者B | 担当者別サービス一覧<br>サービス種類<br>611211<br>予防訪問介護 Π<br>611211<br>予防訪問介護 Π | 意表<br>単位数<br>244<br>総合計<br>244 | 平反<br>回数<br>0  | 数2 <del>5年08月分</del><br>合計単位<br>4 244<br>4 244   |

月額報酬のサービスの場合でも各担当者ごとに一月分の単位数を表示し合計していたので、活動日報や訪 問集計表の合計単位に誤差が生じていました。今回より活動日報より集計したので誤差は生じないように 変更されています。

#### 2.帳票印刷処理の画面構成

日報を使用するシステム(訪問介護、通所管理、訪問看護、小規模多機能)は、帳票印刷処理画面を「日報タブ」と「通 常タブ」の2つの画面に切り替えできるようになりました。これにより各帳票のデータ参照元がわかるように改善 しました。日報を使用しないシステム(居宅介護、福祉用具貸与、福祉用具販売、居宅療養管理指導)は今まで通り の帳票印刷処理画面です。)

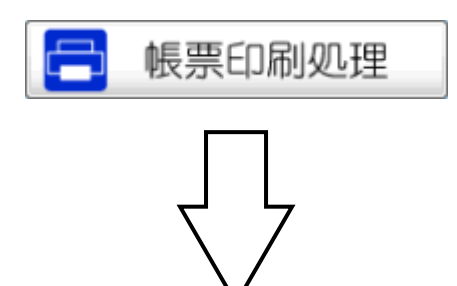

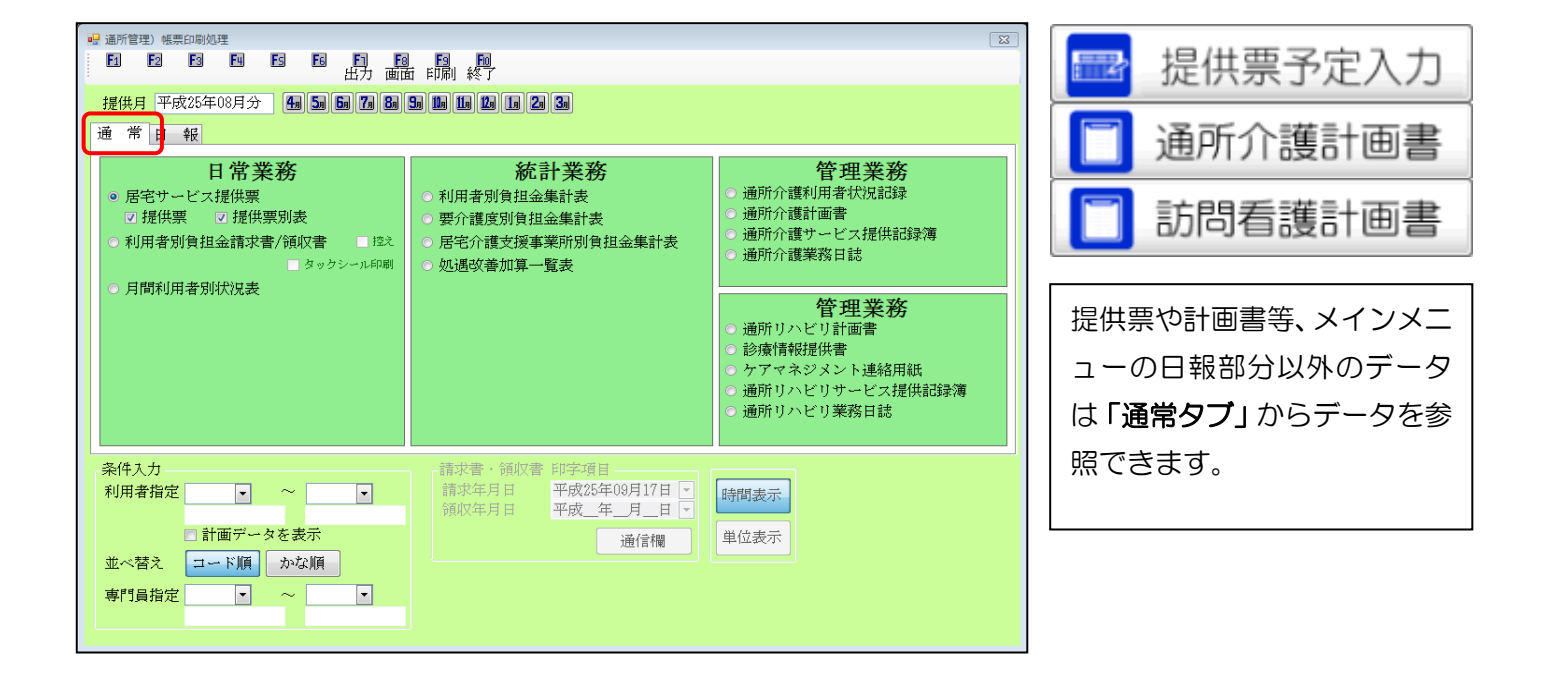

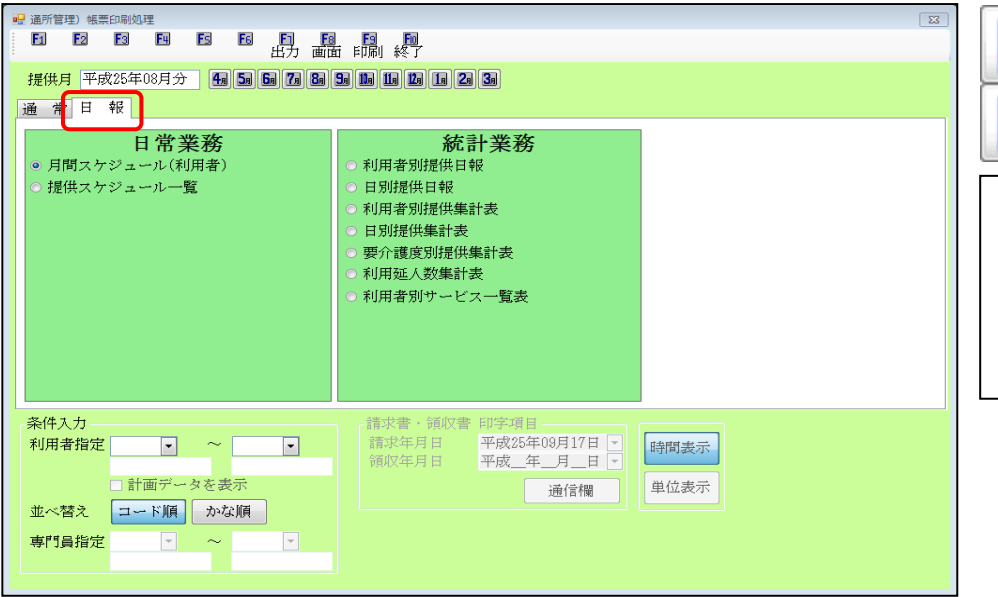

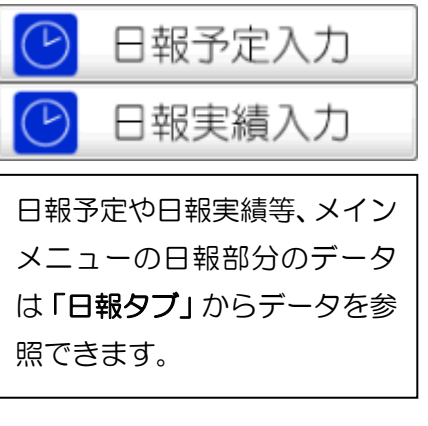

#### 3.通所介護/通所リハ利用延人数集計

通所介護/通所リハの施設区分を求める為に必要な数値がわかるように、帳票印刷処理画面に「利用延人数集計表」 を設けました。この帳票により利用者の延べ人数の集計を取ることができます。この帳票は日報予定入力/実績入力 のデータを参照しています。集計については大阪府参考様式に基づいて、日ごとに集計をとっています。都道府県 によって提出する書類、必要な数値、計算方法が異なります。※認知証対応型通所介護は集計の対象外になります。

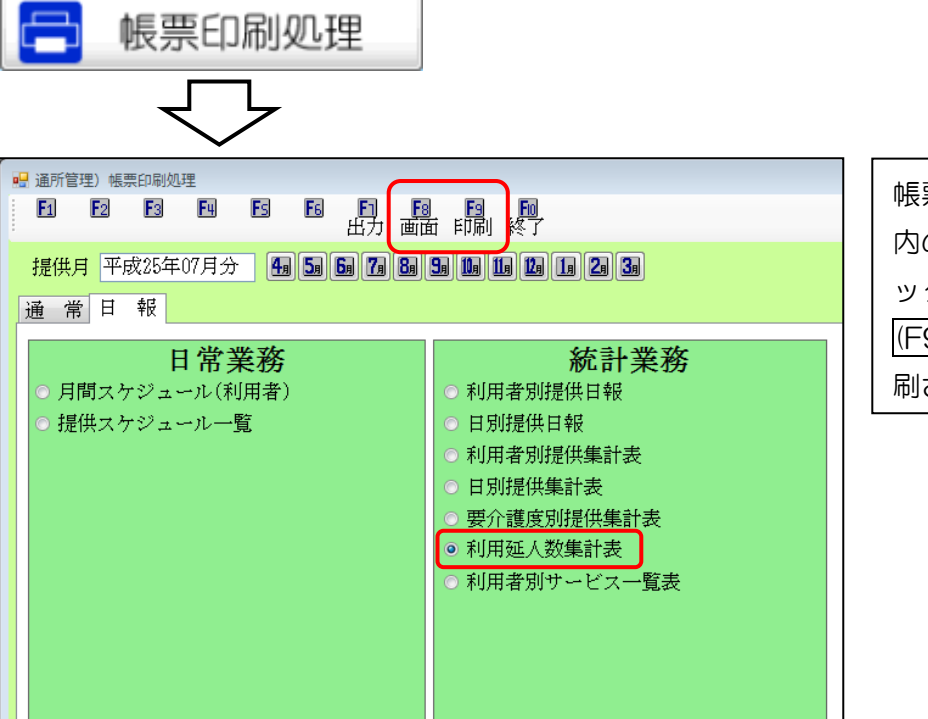

帳票印刷画面を表示させ、「日報」
 内の「利用延人数集計表」にチェ
 ックをつけ、画面(F8)又は印刷
 (F9)をクリックすると帳票が印
 刷されます。

#### ●印刷画面

| Т    |           |                |                | 利用             | 皆鼓く要介詩         | 諸〉    |     |       | 利用             | 者数(要支援 | 者〉   |            |       |
|------|-----------|----------------|----------------|----------------|----------------|-------|-----|-------|----------------|--------|------|------------|-------|
| ۰    | 提供日       | 2時間以上<br>3時間未満 | 3時間以上<br>5時間未満 | 5時間以上<br>7時間未満 | 7時間以上<br>3時間未満 | 9時間以上 | 合計  | 5時間未満 | 5時間以上<br>7時間未満 | 7時間以上  | 合計   | 1日の<br>最大数 | 建人数計  |
| 1 0  | 17月01日(月) | 0              | 1              | 3              | 1              | 1     | 6   | . (   | 1              | 0      | 1    | 1          | 7     |
| 1    | 17月03日(水) | 1              | 1              | 8              | 1              | 1     | 7   |       | 0 0            | 0      | 0    | 0          | 5     |
| - 0  | 17月04日(木) | 1              | 0              | 0              | 1              | 0     | 2   | . (   | 1              | 0      | 1    | 1          | 5     |
| . 0  | 17月05日(金) | 0              | 1              | 2              | 1              | 1     | 6   | (     | 0              | 0      | 0    | 0          | 5     |
| 1    | 17月07日(日) | 0              | 0              | 2              | 0              | 1     | 8   | 1     | . 0            | 0      | 1    | 1          | 4     |
| - 0  | 17月08日(月) | 0              | 1              | 8              | 1              | 1     | 6   | (     | 1              | 0      | 1    | 1          | 7     |
| 1    | 17月10日(水) | 1              | 1              | 8              | 1              | 1     | 9   | (     | 0              | 0      | 0    | 0          | 7     |
| 10   | 17月11日(木) | 1              | 0              | 0              | 1              | 0     | 2   | . (   | 1              | 0      | 1    | 1          | 8     |
| 1    | 17月12日(金) | 0              | 1              | 2              | 1              | 1     | 5   | (     | 0 0            | 0      | 0    | 0          | 5     |
| 0 0  | 17月14日(日) | 0              | 0              | 2              | 0              | 1     | \$  | 1     | . 0            | 0      | 1    | 1          | 4     |
| 1    | 17月15日(月) | 0              | 1              | 3              | 1              | 1     | 6   | . (   | 1              | 0      | 1    | 1          | 7     |
| 2 0  | 17月17日(水) | 1              | 1              | 3              | 1              | 1     | 7   | . (   | 0 0            | 0      | 0    | 0          | 7     |
| 8 0  | 17月18日(木) | 1              | 0              | 0              | 1              | 0     | 2   | . (   | 1              | 0      | 1    | 1          | 3     |
| 1    | 17月19日(金) | 0              | 1              | 2              | 1              | 1     | 5   | (     | 0 0            | 0      | 0    | 0          | 5     |
| 5 0  | 7月21日(日)  | 0              | 0              | 2              | 0              | 1     | 3   | 1     | . 0            | 0      | 1    | 1          | 4     |
| 3 0  | 17月22日(月) | 0              | 1              | 3              | 1              | 1     | 6   |       | 1              | 0      | 1    | 1          | 7     |
| 7 0  | 17月24日(水) | 1              | 1              | 3              | 1              | 1     | 7   | (     | 0              | 0      | 0    | 0          | 7     |
| 3 0  | 17月25日(木) | 1              | 0              | 0              | 1              | 0     | 2   | . (   | 1              | 0      | 1    | 1          | 8     |
| a (  | 17月26日(金) | 0              | 1              | 2              | 1              | 1     | 5   | (     | 0 0            | 0      | 0    | 0          | 5     |
| 0 0  | 17月28日(日) | 0              | 0              | 2              | 0              | 1     | 8   | 1     | . 0            | 0      | 1    | 1          | 4     |
| . 10 | 17月29日(月) | 0              | 1              | 8              | 1              | 1     | 6   | (     | 1              | 0      | 1    | 1          | 7     |
| 2 0  | 17月81日(水) | 1              | 1              | 8              | 1              | 1     | 7   | (     | 0              | 0      | 0    | 0          | 7     |
|      | 合 計       | 9              | 14             | 46             | 18             | 18    | 105 | 4     | l 9            | 0      | 13   | 19         | 118   |
|      | 乗 数       | 0.5            | 0.5            | 0.75           | 1              | 1     |     | 0.5   | 0.75           | 1      |      | ~          | ~     |
|      | 合 計×乗 数   | 4.5            | 7              | 34.5           | 18             | 18    | 82  |       | 8.75           | 0      | 8.75 | 8.75       | 90.75 |

※「延人数計」列には、要介護者の「合計」列の値と要支援者の「合計」列の値又は「1日の最大数」の値を合計し、少ない方の合計値を記載しています。 ※「1日の最大数」列の「合計×乗数」には、要支援者の「合計」列の「合計×乗数」と「1日の最大数」列の「合計」のうち少ない方の値を記載しています。 ※「延人数計」列の「合計×乗数」には、要介護者の「合計」列の「合計×乗数」と要支援者の「1日の最大数」列の「合計×乗数」の合計値を記載しています。

※予防通所介護/通所リハについては同時にサービスを受けた者の最大数を計算する為、合計とは別に1日の最大数という項目があり ます。要支援者の場合、1日の最大数という項目があり、ここには1日の中で同時間帯にサービスを実施した利用者の人数が表示さ れます。確認できる帳票として新しく日別提供状況一覧表を設けています。P.20参照

|       | 1.5/12.1       |       | 2 | PH / |            |   |
|-------|----------------|-------|---|------|------------|---|
| 5時間未満 | 5時間以上<br>7時間未満 | 7時間以上 |   | 合計   | 1日の<br>最大数 |   |
| 2     | 1              |       | D | 3    |            | 2 |
| 2     | 1              |       | þ | 3    |            | 2 |
|       |                |       | - |      |            | - |

#### ■提供単位ごとの帳票印刷

延べ人数の集計を提供単位ごとに出す場合は、提供単位ごとに集計を出す必要があります。これに伴い、サービス 入力画面に提供単位の設定箇所を設けました。

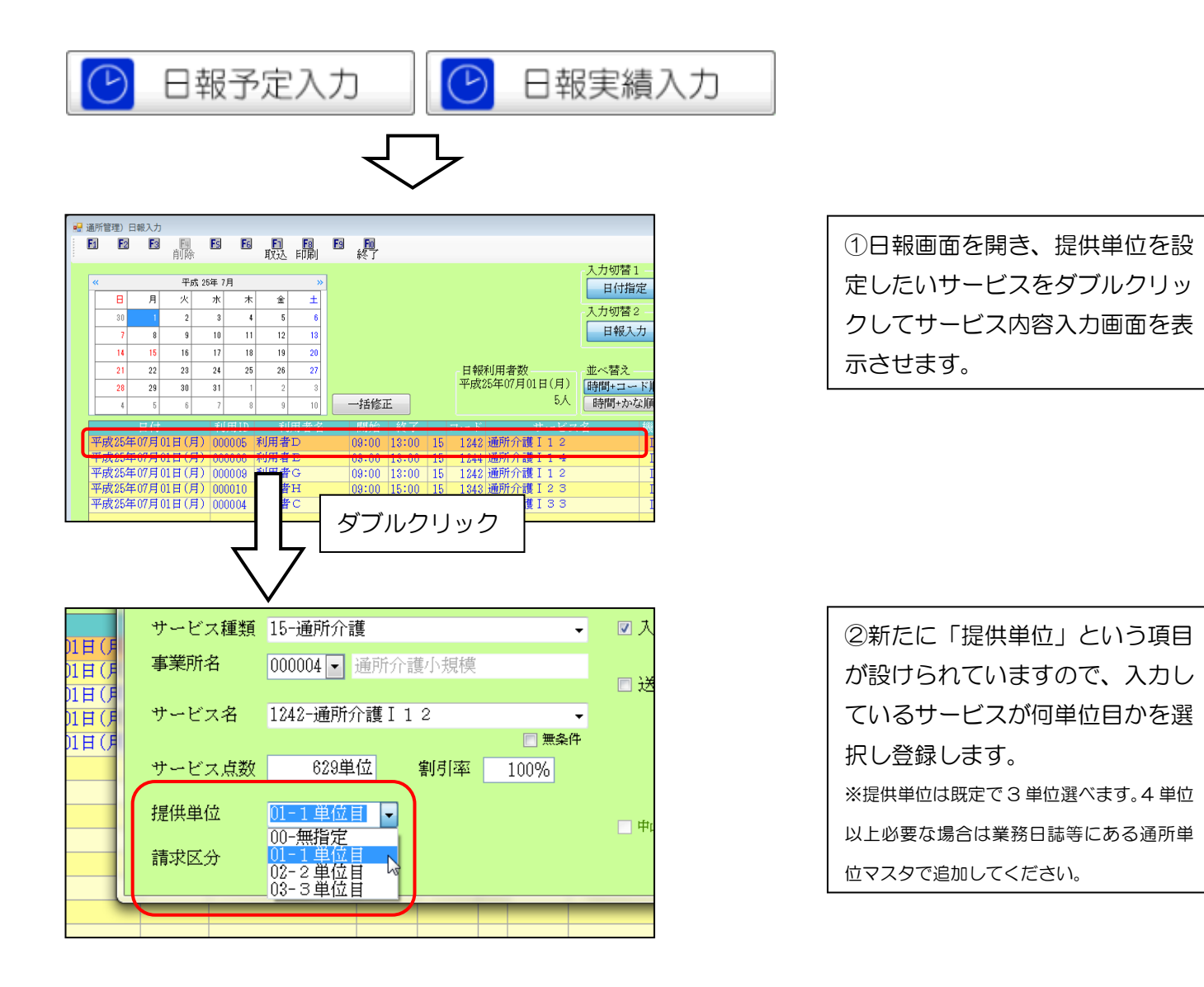

|   |    |           |                |                |                | 通              | 所介護利  | 用延人数 | 集計表    |        |
|---|----|-----------|----------------|----------------|----------------|----------------|-------|------|--------|--------|
| ( | 単( | 泣数: 1単位目  |                |                |                |                |       |      |        |        |
|   |    |           |                |                | 利用:            | 者数(要介護         | 諸)    |      |        |        |
|   | No | 提供日       | 2時間以上<br>3時間未満 | 3時間以上<br>5時間未満 | 5時間以上<br>7時間未満 | 7時間以上<br>9時間未満 | 9時間以上 |      | 合 計    | ۲Ť     |
|   | 1  | 07月01日(月) |                | ) 3            | 0              | 0              | 0     |      |        | 3      |
|   |    | 合計        |                | ) 3            | 0              | 0              | 0     |      |        | 3      |
|   |    |           |                |                |                |                |       |      |        |        |
|   |    | 乗 数       | 0.5            | 5 0.5          | 0.75           | 1              | 1     |      | $\geq$ | $\neg$ |
|   |    | 合 計×乗 数   |                | 1.5            | 0              | 0              | 0     |      |        | 1.5    |

| 边数: 2単位目  |                                                   |                                                                                     |                                                                                                 | 地                                                                                                    | 「ハイントに長不り                                                                                                    | 用延八致:                                                                                                    | 果訂る                                                                                                    | 衣                                                                                                    |                                                                                                    |
|-----------|---------------------------------------------------|-------------------------------------------------------------------------------------|-------------------------------------------------------------------------------------------------|----------------------------------------------------------------------------------------------------|----------------------------------------------------------------------------------------------------|----------------------------------------------------------------------------------------------------|----------------------------------------------------------------------------------------------------|----------------------------------------------------------------------------------------------------|----------------------------------------------------------------------------------------------------|
| 48.44 ↔   |                                                   |                                                                                     | 利用相                                                                                             | 皆数(要介護                                                                                                    | 者)                                                                                                    |                                                                                                    |                                                                                                    |                                                                                                    | Γ                                                                                                    |
| 提供日       | 2時間以上<br>3時間未満                                    | 3時間以上<br>5時間未満                                                                      | 5時間以上<br>7時間未満                                                                                  | 7時間以上<br>9時間未満                                                                                                    | 9時間以上                                                                                                    |                                                                                                    | 合                                                                                                    | 計                                                                                                    | 5                                                                                                    |
| 07月01日(月) | 0                                                 | 0                                                                                   | 1                                                                                               | 0                                                                                                    | 0                                                                                                    |                                                                                                    |                                                                                                    | 1                                                                                                    | $\square$                                                                                                    |
| 合計        | 0                                                 | 0                                                                                   | 1                                                                                               | 0                                                                                                    | 0                                                                                                    |                                                                                                    |                                                                                                    | 1                                                                                                    |                                                                                                    |
|           |                                                   |                                                                                     |                                                                                                 |                                                                                                    |                                                                                                    |                                                                                                    |                                                                                                    |                                                                                                    | _                                                                                                    |
| 乗 数       | 0.5                                               | 0.5                                                                                 | 0.75                                                                                            | 1                                                                                                    | 1                                                                                                    |                                                                                                    | _                                                                                                    | _                                                                                                    |                                                                                                    |
| 合 計×乗 数   | 0                                                 | 0                                                                                   | 0.75                                                                                            | 0                                                                                                    | 0                                                                                                    |                                                                                                    |                                                                                                    | 0.75                                                                                                    |                                                                                                    |
|           | 2数: 2単位目<br>提供日<br>07月01日(月)<br>合計<br>乗数<br>合計×乗数 | 2数:2単位目<br>提供日<br>2時間以上<br>3時間水満<br>07月01日(月)<br>合計<br>0<br>乗数<br>0.5<br>合計×乗数<br>0 | 2数:2単位目<br>提供日 2時間以上 3時間以上<br>3時間未満 5時間未満<br>07月01日(月) 0 0<br>合計 0 0<br>乗数 0.5 0.5<br>合計×乗数 0 0 | 2数:2単位目<br>提供日<br>2時間以上 3時間以上<br>3時間未満<br>5時間未満<br>5時間未満<br>5時間未満<br>5時間未満<br>107月01日(月)<br>0 0<br>1<br>合計<br>0 0<br>1<br>余計<br>0 0<br>1<br>余計<br>0 0<br>0<br>1<br>0<br>0<br>0<br>0<br>0<br>0<br>0<br>0<br>0<br>0<br>0<br>0<br>0 | 2数:2単位目<br>提供日<br>提供日<br>2時間以上 3時間以上<br>3時間未満 5時間に上<br>3時間未満<br>5時間未満<br>5時間未満<br>5時間未満<br>5時間未満<br>5時間未満<br>5時間未満<br>5時間未満<br>5時間未満<br>5時間未満<br>5時間ま満<br>5時間ま満<br>5時間ま<br>5時間ま<br>5<br>5時間ま<br>5<br>5<br>5<br>5<br>5<br>5<br>5<br>5<br>5<br>5<br>5<br>5<br>5 | 2数:2単位目<br>提供日<br>提供日<br>2時間以上 3時間以上 5時間以上 7時間以上 9時間以上<br>3時間未満 5時間未満 5時間以上 9時間以上 9時間以上<br>7月01日(月) 0 0 1 0 0 0 1 0 0 0 0 1 0 0 0 0 0 0 0 | 2数:2単位目         利用者数(要介護者)           提供日         2時間以上<br>39時間以上<br>39時間未満         3時間以上<br>5時間未満         7時間以上<br>39時間以上<br>39時間未満         9時間以上<br>39時間以上         96時間以上<br>39時間           07月01日(月)         0         1         0         0           合計         0         1         0         0           年         数         0.5         0.5         0.75         1         1           合計×乗         数         0         0         0.75         0         0 | 2数:2単位目         利用者数(要介読者)           提供日         2時間以上<br>3時間未満         5時間以上<br>7時間未満         7時間以上<br>9時間未満         9時間未満<br>9時間未満         9時間以上<br>9時間未満         6           07月01日(月)         0         1         0         1         0           合         計         0         1         0         1         0           年         数         0.5         0.75         1         1         1           合         計×乗         数         0         0         0         0         0 | 2数: 2単位目<br>提供日<br>2時間以上 3時間以上 5時間以上 7時間以上 9時間以上 9時間以上 6 計<br>3時間未満 5時間未満 9時間以上 9時間以上 9時間以上 6 計<br>07月01日(月) 0 1 0 0 1<br>6 計 0 0 1 0 0 1<br>乗 数 0.5 0.5 0.75 1 1<br>合 計×乗 数 0 0 0 0.75 0 0 0 0.75 |

③選択した提供単位ごとの利用延 人数集計表が印刷されます。

#### ■週間単位設定

前頁の入力方法により提供単位ごとに集計を分けることができますが、日報にある全データに対して提供単位を入 力していくのは非常に手間がかかり困難な作業だと思われます。その為、作業効率を良くするために日報取り込み 時に、一括設定ができる機能を設けています。

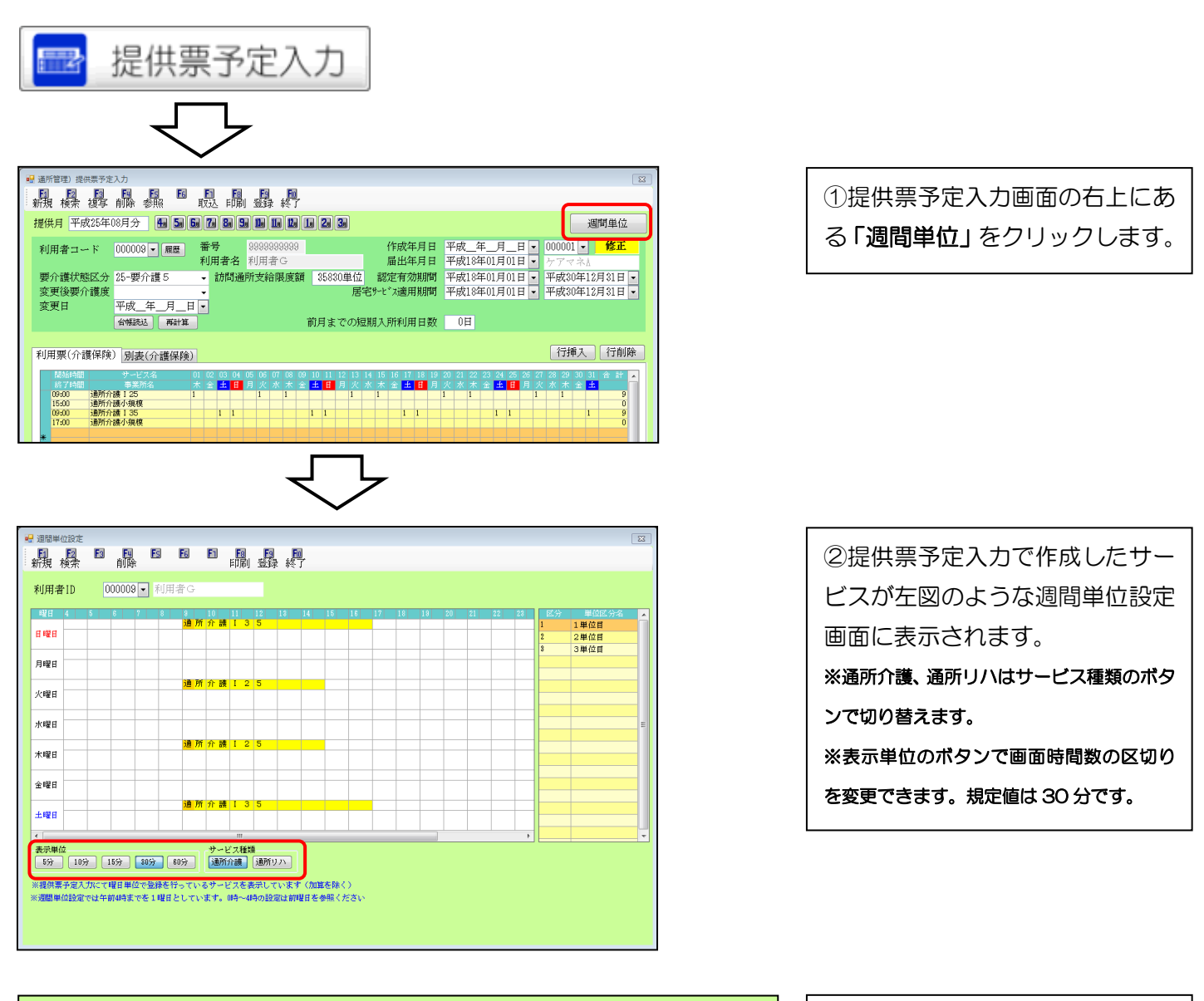

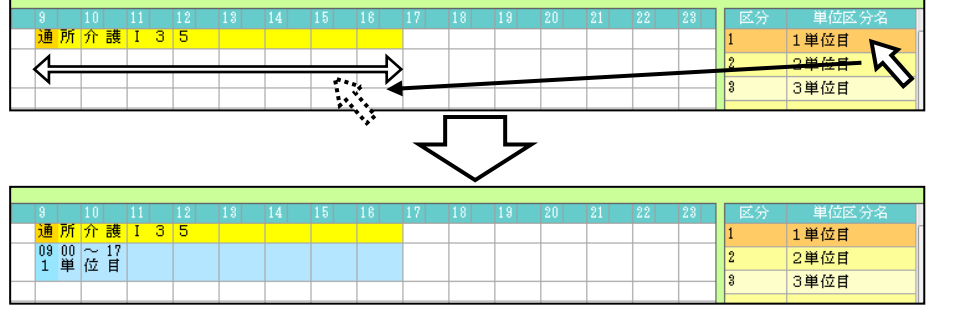

③画面右側の単位区分名からその サービスに設定する単位区分をク リックし、そのサービスの真下の 枠内にドラッグ&ドロップさせる と、サービス名の枠に沿ったよう に提供単位が表示されます。

割り当てられた単位の左側マウスを合わせると、うかが表示されます。このマークの状態でドラッグすることで時間の移動ができます。また、 単位の右側にマウスを合わせると 中が表示されます。このマークの状態でドラッグすることで終了時間を変更することができ、単位に幅 を持たせることができるので、この幅に当てはまれば単位が設定されます。

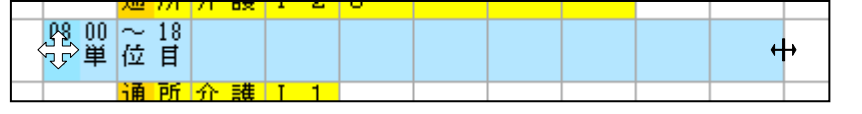

| 间田考              | 更光<br>·ID | Ω     | 月1時<br>20009 | द<br>२े.च्.ा | ŝi (EE) | 者(             | 4.<br>         |                         | 印席         | <u></u> 登) | 绿彩  | -T                |              |     |    |    |    |    |    |    |    |    |       |     |
|------------------|-----------|-------|--------------|--------------|---------|----------------|----------------|-------------------------|------------|------------|-----|-------------------|--------------|-----|----|----|----|----|----|----|----|----|-------|-----|
| -97 (9-1日<br>8翌日 | 1.2       | Ľ     | 8            |              | 8       | 9              |                | 10                      | 11         | 12         | 12  | 14                | 15           | 18  | 12 | 18 | 19 | 20 | 21 | 22 | 22 | 反会 | 単位区公名 |     |
| - 11 III         |           |       | ×            |              |         | 通              | 所              | 介書                      | U I ;      | 3 5        |     |                   |              | 1.0 |    |    |    |    |    | 00 |    | 1  | 1単位目  | ĥ   |
| 目曜日              |           |       |              |              |         | 1              | 単              | ~11位目                   | í          |            |     |                   |              |     |    |    |    |    |    |    |    | 2  | 2単位目  |     |
| T all of         |           |       |              |              |         |                |                |                         |            |            |     |                   |              |     |    |    |    |    |    |    |    | 3  | 3単位目  | -11 |
| 可曜日              |           |       |              |              |         |                |                |                         |            |            |     |                   |              |     |    |    |    |    |    |    |    |    |       |     |
| (rall) et        |           |       |              |              |         | 通              | 所              | 介語                      | [ I :      | 2 5        |     |                   |              |     |    |    |    |    |    |    |    |    |       |     |
| CREH             |           |       |              |              |         | 2              | 単              | 位目                      | ř          |            |     |                   |              |     |    |    |    |    |    |    |    |    |       | _   |
| 6-100 ct         |           |       |              |              |         | -              |                |                         |            |            |     |                   | _            | _   | _  |    |    |    |    |    | _  |    |       | -   |
| I HE H           |           |       |              |              |         |                |                |                         |            |            |     |                   |              |     |    |    |    |    |    |    |    |    |       | -   |
| €##F             |           |       |              |              | -       | <u>通</u><br>09 | <b>所</b><br>00 | <mark>介語</mark><br>~ 1! | ξ I :<br>5 | 2 5        |     |                   | -            | _   |    | _  | _  |    |    |    |    |    |       |     |
|                  |           |       |              |              |         | 2              | 単              | 位目                      | 1          |            |     |                   | _            | _   |    |    |    |    |    |    |    |    |       | -11 |
| 全曜日              |           |       |              |              | -       | +              | _              |                         |            | _          | _   | _                 | -            | -   | -  |    | _  | _  |    |    | -  |    |       |     |
|                  |           |       |              |              |         |                | 76             | ≠                       | ь т        |            |     |                   |              |     | _  |    |    |    |    |    |    |    |       |     |
| 上曜日              |           | _     |              |              |         | 09             | 00             | $\sim 1$                | 2          | , ,        |     |                   | -            | -   |    |    |    |    |    |    |    |    |       | -11 |
|                  |           |       |              |              |         | 1              | 甲              | 位目                      |            |            |     |                   |              |     |    |    |    |    |    |    |    |    |       |     |
| 表示单位             | ç         |       |              |              |         |                | _              | ++                      | ビフ新        | 浙          |     |                   |              |     |    |    |    |    |    |    |    |    |       |     |
| 5分               | 10分       | ] [1  | 5分           | 80分          |         | 10分            | ור             | 通形                      | 介護         | 通所         | ッハ  |                   |              |     |    |    |    |    |    |    |    |    |       |     |
|                  |           |       |              |              |         |                |                |                         |            |            |     |                   |              |     |    |    |    |    |    |    |    |    |       |     |
| :提供票             | 护运入力      | 11270 | 2日 単         | 立て受け         | ほぞう     | 157            | W.S            |                         | ビスを        | 表示し        | ていま | ক (7)<br>জোমানা স | 単を除<br>1 毎昭ノ | <>> |    |    |    |    |    |    |    |    |       |     |

| ④各サービスへの提供単位割り当      |
|----------------------|
| てを済ませ登録します。          |
| ※翌月以降等、サービス内容や提供時間が変 |
| わる時があります。前頁の単位時間の幅を持 |
| たせておけば、その幅に収まる時間であれ  |
| ば、提供表予定で複写を行うだけで、選択さ |
| せた提供単位は次月以降も引き継がれます。 |
| ※設定した単位は右クリックで時間の変更、 |
| 取り消しを行えます。           |
|                      |

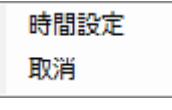

※提供単位の一括設定ができるサービスは、サービス内容入力画面のカレンダーの「曜日」を読み込んできていま す。以下の火曜日のように、日付だけを指定している場合だと週間単位設定画面には表示されません。また、木曜 日は日付の指定はされておらずサービスはありませんが、曜日が指定されているので週間単位設定画面に表示され てしまいます。

| ſ | Β  | 月  | 火  | 水  | 木  | 金  |    |
|---|----|----|----|----|----|----|----|
| - |    |    |    |    | 1  | 2  | 3  |
|   | 4  | 5  | 6  | 7  | 8  | 9  | 10 |
|   | 11 | 12 | 13 | 14 | 15 | 16 | 17 |
|   | 18 | 19 | 20 | 21 | 22 | 23 | 24 |
|   | 25 | 26 | 27 | 28 | 29 | 30 | 31 |
|   |    |    |    |    |    |    |    |

| 日報入力の取込                                        |                       |         |         | X          |
|------------------------------------------------|-----------------------|---------|---------|------------|
| 取り込み日付指知                                       | Ê                     |         |         |            |
| 平成25年08月01                                     | 日 ~ 平成25年0            | 8月31日   | 今日      | 当月         |
| 指定 利用者ID<br>✓ 000001                           | 利用者名<br>利用者A<br>利用者 C | 予定<br>〇 | 日報<br>× | 全件選択       |
| <ul> <li>✓ 000004</li> <li>✓ 000009</li> </ul> | 利用者 G                 | 0       | ×       | 全件解除       |
|                                                |                       |         |         |            |
|                                                |                       |         | =       |            |
|                                                |                       |         |         |            |
|                                                |                       |         |         |            |
|                                                |                       |         |         |            |
| ※時間の入力がないサ                                     | ービスは取込できません           |         | ſ       | ▼ 週間単位自動割当 |

⑤提供表予定入力で作成した内容 を日報に取り込む際に「週間単位 自動割当」にチェックをつけるこ とで、提供単位が自動的に割り振 られます。

#### ■週間単位印刷画面

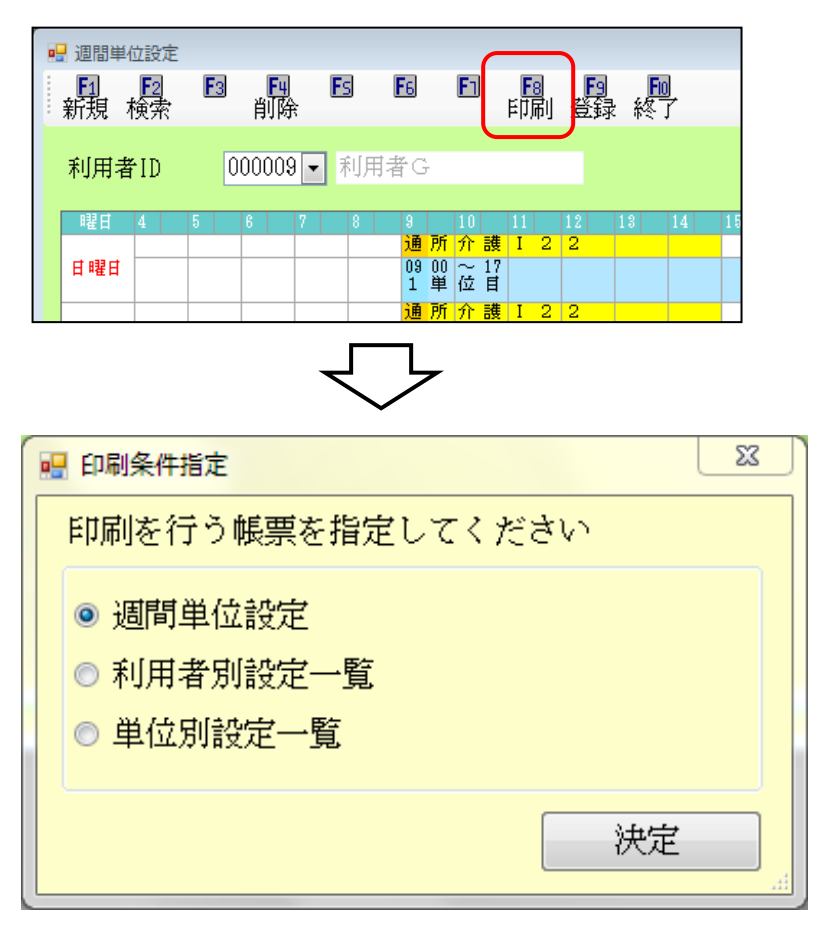

週間単位設定で登録した内容は各 帳票で印刷できます。「週間単位設 定」画面の印刷(F8)をクリックす ると下の画面が表示されますの で、帳票を選択し、決定をクリッ クして下さい。

#### ●週間単位設定

| 曜日    | 4 | 5 | 6 | 7 | 8 8 | I                   | 10  | 11 | 12 | 13 | 14 | 15 | 18 | 17 | 18 |
|-------|---|---|---|---|-----|---------------------|-----|----|----|----|----|----|----|----|----|
| 日曜日   |   |   |   |   |     |                     |     | -  | -  |    |    | -  |    | -  |    |
| 月曜日   |   |   |   |   | j.  | 重所介護                | 125 |    |    |    |    |    | _  | _  |    |
|       |   |   |   |   | 0   | 1900~15<br>1単位目     |     |    |    |    |    |    |    |    |    |
| 火曜日   |   |   |   |   |     |                     |     |    |    |    |    |    |    |    |    |
| 水曜日   |   |   |   |   | j   | 重所介護                | 125 |    |    |    |    |    |    |    |    |
| 1.022 |   |   |   |   | 0   | 19 00 ~ 15<br>2 単位目 |     |    |    |    |    |    |    |    |    |
| 小曜日   |   |   |   |   |     |                     |     |    |    |    |    |    |    |    |    |
| 金曜日   |   | _ |   |   | j.  | 重所介護                | 125 |    |    |    |    |    |    | -  |    |
|       |   |   |   |   | 0   | 1900~15<br>2単位目     |     |    |    |    |    |    |    |    |    |
| 工吧推出  |   |   |   |   |     |                     |     |    |    |    |    |    |    |    |    |

#### ●利用者別設定一覧

| 週間単位設定 | (利用者別設定- | ·覧 |
|--------|----------|----|
|        |          |    |

利用者 000009 利用者G

| 曜日  | 時     | 間     | 単位区分     |
|-----|-------|-------|----------|
| 日曜日 | 09:00 | 17:00 | 01 1単位目  |
| 火曜日 | 09:00 | 15:00 | 02 2単位目  |
| 木曜日 | 09:00 | 15:00 | 02 2単位目  |
| 土曜日 | 09:00 | 17:00 | 01 1 単位目 |

#### ●単位別設定一覧

| 1.2 <b>2</b> 119 # | र्द्ध १८ ज्यूहोर्ट | 週間単位  | は設定(!  | 単位別設定一覧) |
|--------------------|--------------------|-------|--------|----------|
| ービス種類              | 溴 15 通M7           | 「護    | 2 01   | 1 単位日    |
| 曜日                 | 時                  | 間     |        | 利用者      |
| 日曜日                | 09:00              | 17:00 | 000009 | 利用者G     |
| 月曜日                | 08:00              | 18:00 | 000001 | 介護保険要介護  |
| 火曜日                | 09:00              | 17:00 | 000004 | 利用者C     |
| 木曜日                | 09:00              | 17:00 | 000004 | 利用者C     |
| 土曜日                | 09:00              | 17:00 | 000004 | 利用者C     |
| 土曜日                | 09:00              | 17:00 | 000009 | 利用者 G    |
| 月曜日                | 09:00              | 15:00 | 000009 | 利用者 G    |
| 水曜日                | 09:00              | 15:00 | 000001 | 介護保険要介護  |
| 木曜日                | 09:00              | 15:00 | 000009 | 利用者 G    |
| 金曜日                | 09:00              | 15:00 | 000001 | 介護保険要介護  |

#### 4.担当者空き情報一覧

訪問介護システム、総合支援システムの日報予定入力/実績入力にある日別入力では早朝4時から翌日3時までの 画面構成でしたが、おおよそ日中でのサービスが多いことから、表示時間帯をカスタマイズできるように改善しま した。これに伴い「担当者空き情報一覧」でもその時間帯に合わせた印刷で見えやすくなるように改善しました。 ※入力形式が2-月間スケジュール(新)の場合のみ設定できます。

#### ■表示時間の設定

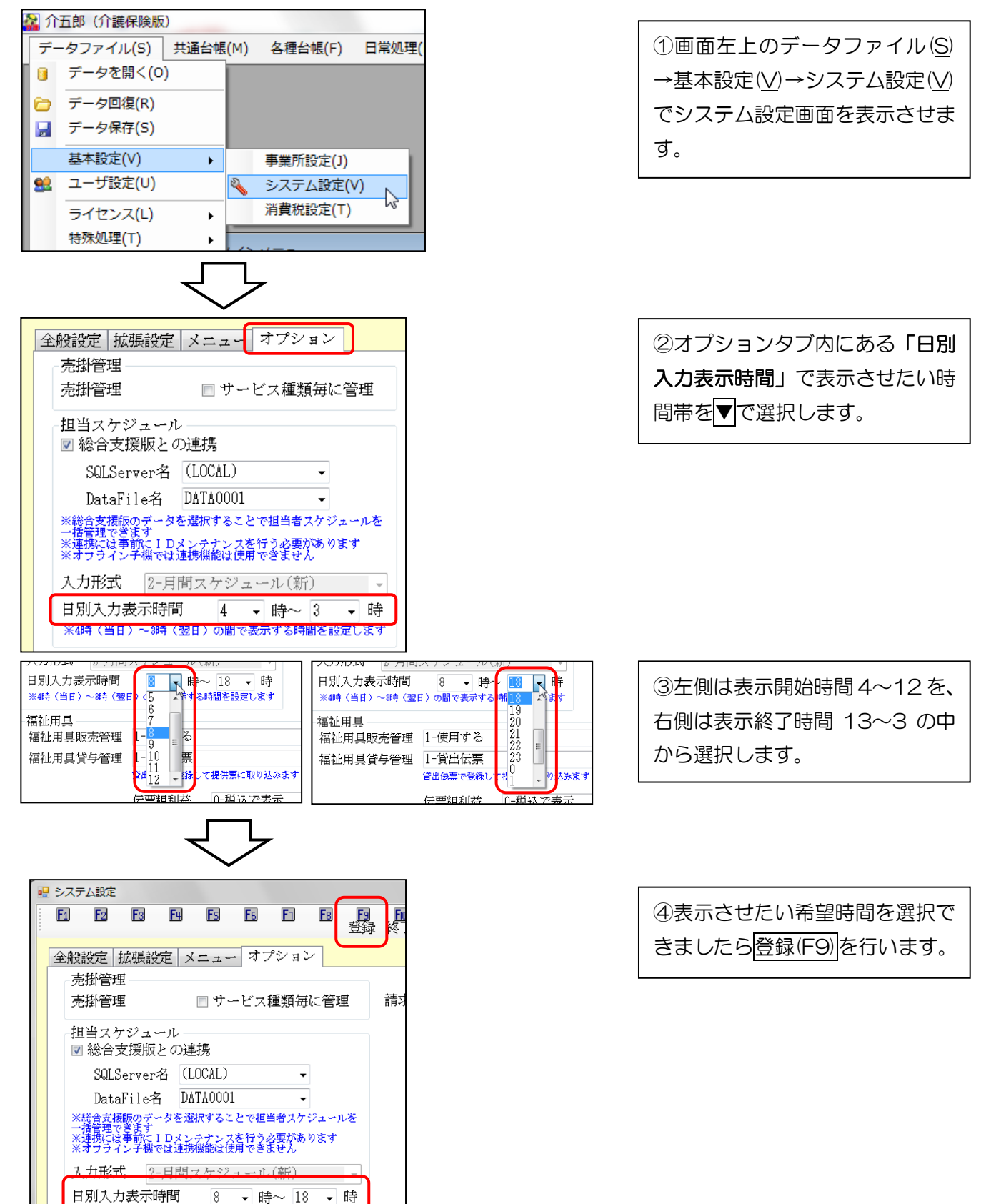

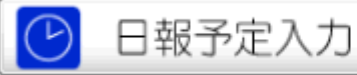

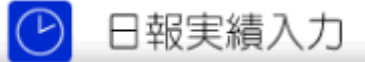

 $\bigtriangledown$ 

| 22 13時介護)日報予定入力<br>日 記 記 記 記 記 記 記 記 記 記 記 記 記 記 記 記 記 記 記                                                                                           | ≍<br>¥一覧 |
|----------------------------------------------------------------------------------------------------|----------|
| 田 昭 昭 昭 昭 昭 昭 昭 昭 昭 昭 昭 昭 昭 昭 昭 昭 昭                                                                                                    | 對一覧      |
| 提供月 平成25年07月分 4週 5回 6回 5回 1回 1回 2回 3回 1回 1回 2回 3回 1回 1回 2回 3回 1回 1回 2回 3回 1回 1回 1回 2回 3回 1回 1回 1回 1回 1回 1回 1回 20 21 22 23 24 25 26 27 28 29 30 31 合i | 對一覧      |
| 提供月 平成25年07月分 4월 5월 6월 7월 8월 7월 1월 1월 1월 2월 3월 1日 1日 2월 3월 1日 1日 1日 2月 3日 1日 1日 1日 1日 1日 1日 1日 1日 1日 1日 1日 1日 1日                                     | 者一覧      |
| ■ 利用ID 利用者者 01 02 03 04 05 06 7 08 09 10 11 12 13 14 15 16 17 18 18 20 21 22 23 24 25 26 27 28 29 30 31 合作                                           |          |
|                                                                                                    |          |
|                                                                                                    | 介        |
|                                                                                                    | 介        |
|                                                                                                    | <u> </u> |
| 000001 総合支援利用 〇 〇 〇 〇 〇 8                                                                                                    | 支        |
| 000002 総合支援利用 〇 〇 🌙 2                                                                                                    | 支        |
|                                                                                                    |          |
|                                                                                                    |          |
|                                                                                                    | E        |
|                                                                                                    |          |
|                                                                                                    |          |
|                                                                                                    |          |
|                                                                                                    |          |
|                                                                                                    |          |
|                                                                                                    |          |
|                                                                                                    |          |
|                                                                                                    | •        |
| 利田老司は1 カ (お当老司は カ) ※利用者名を選択してダブルクリックすると選択した利用者の利用者別入力を聞きます                                                                                           | +        |
| ペリパコロ A34 ハノノ ※日付を選択してダブルクリックすると選択した日付の日別入力を開きます<br>※日別入力では午前4時末でを1日としています。0時~4時の測測は前日を参照ください                                                        | 13       |

 $\bigtriangledown$ 

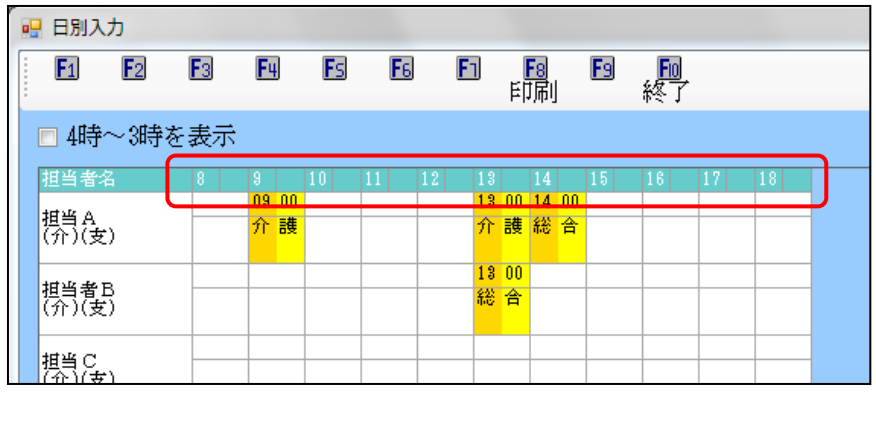

⑥表示時間帯が選択した時間帯になっていることがわかります。
印刷(F8)で選択した時間で印刷することができます。
※1:表示単位で分数の区切りを変更し画面をさらに見やすくすることができます。
※2:「4時~3時を表示」にチェックをつけると、選択した時間ではなく既定である全体の時間を表示させます。

⑤日報予定/実績入力内で表示させたい日の〇をクリックし、<br/>
旧別

入力をクリックします。

Ж1

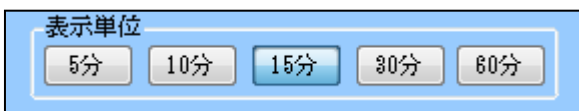

| 🖳 日別ス                | (J)            |    |    |    |            |   |         |                       |    |         |                |         |         |   |    |
|----------------------|----------------|----|----|----|------------|---|---------|-----------------------|----|---------|----------------|---------|---------|---|----|
| <b>F1</b>            | F2             | F3 | F4 | Fs | <b>F</b> 6 | E | רי      | <mark>F3</mark><br>印刷 | F9 | ▶<br>終了 |                |         |         |   |    |
| ☑ 4時                 | ⊶3時を           | 表示 |    |    |            |   |         |                       |    |         |                |         |         |   |    |
| 担当者                  | 名              | 4  | 5  | 6  | 7          | 8 | 9       | 10                    | 11 | 12      | 13             |         | 14      |   | 15 |
| <u>担当</u> A<br>(介)(5 | ž)             |    |    |    |            |   | 09<br>介 | <u>uu</u><br>護        |    |         | <u>13</u><br>介 | 護       | 14<br>総 | 合 |    |
| <u>担当者</u><br>(介)(3  | B<br>ह)        |    |    |    |            |   |         |                       |    |         | 13<br>総        | 00<br>合 |         |   |    |
| 担当 C<br>(介)(3        | <del>ž</del> ) |    |    |    |            |   |         |                       |    |         |                |         |         |   |    |

₩2

#### ●旧担当者空き情報一覧

| 単位区分-3  | 30分単位 |   |   |   |   |             |          |    |    |    |             | 担当          | 者空 | き情 | 禄— | 覧  |    |    |    |    |   |   |   | 日代 | f 平成25年07月05日(金) |
|---------|-------|---|---|---|---|-------------|----------|----|----|----|-------------|-------------|----|----|----|----|----|----|----|----|---|---|---|----|------------------|
| 担当者     | 4     | 5 | 6 | 7 | 8 | 9           | 10       | 11 | 12 | 13 | 14          | 15          | 16 | 17 | 18 | 19 | 20 | 21 | 22 | 23 | 0 | 1 | 2 | 3  |                  |
| 担当시     |       |   |   |   |   |             |          |    |    |    |             | 15 00<br>利用 |    |    |    |    |    |    |    |    |   |   |   |    |                  |
| 担当B     |       |   |   |   |   |             |          |    |    |    |             |             |    |    |    |    |    | -  |    |    |   |   |   |    |                  |
| 担当C     |       |   |   |   |   | 09 00<br>利用 | ~11<br>者 |    | -  | -  |             |             |    |    |    |    |    |    |    |    | - |   |   |    |                  |
| 担当D     |       |   |   |   |   |             | _        |    | -  |    |             |             |    |    |    |    |    |    |    |    |   |   |   |    |                  |
| 担当E     |       | - |   |   |   | -           |          |    | -  |    | 14 00<br>利用 | ~<br>者      | -  | -  |    | -  | -  |    |    |    | - |   |   |    |                  |
| 担当F     |       |   |   |   |   |             |          |    |    |    |             | -           |    |    |    |    |    |    |    |    |   |   |   |    |                  |
| attyke. |       |   |   |   |   |             |          |    |    |    |             | -           |    |    |    |    | +  |    |    |    |   |   |   |    |                  |
|         |       |   |   |   |   |             |          |    |    |    |             | Г           |    | 7  |    |    |    |    |    |    |   |   |   |    |                  |

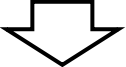

#### ●新担当者空き情報一覧

| 単位区分-30分単位                |       |       |       |       |       |                   |                   |       | ŧ     | 日当者                | 空き                | 情報                 | 一覧          |         |        |         |          |       | Ħ        | 付     | 平成25年     | 07月06日 | ‡(土)  |          |
|---------------------------|-------|-------|-------|-------|-------|-------------------|-------------------|-------|-------|--------------------|-------------------|--------------------|-------------|---------|--------|---------|----------|-------|----------|-------|-----------|--------|-------|----------|
| 担当者                       | 04:00 | 05:00 | 06:00 | 07:00 | 08:00 | 09:00             | 10:00             | 11:00 | 12:00 | 13:00              | 14:00             | 15:0               | 0 16:0      | 0 17:00 | 0 18:0 | ) 19:00 | 20:00    | 21:00 | 22:0     | 0 23: | :00 24:00 | 25:00  | 26:00 | 27:00    |
| 000001<br>担当A<br>(介)(支)   | l     |       |       |       |       | (<br>09:00<br>利用者 |                   |       |       | )<br>1\$:00<br>利用者 |                   |                    |             |         |        |         |          |       |          |       |           |        |       |          |
| 000002<br>担当者 B<br>(介)(支) | l     |       |       |       |       |                   | <u> </u>          |       |       | (<br>1\$:00<br>利用者 | k<br>14:00<br>利用者 | *                  |             |         |        |         | <u> </u> |       | <u> </u> |       |           |        | ll    | <u>.</u> |
| 000003<br>担当C<br>(介)(支)   | l     |       |       |       |       |                   | ļļ                |       |       |                    |                   | K<br>15:00-<br>利用者 | -16:\$<br>C |         |        |         | I        |       | ll.      |       |           |        | ļļ    |          |
| 000004<br>担当D<br>(介)(支)   | l     |       | l     |       |       |                   | ļ                 |       |       |                    | L                 | l                  |             |         |        |         | I.I.     |       | l l      |       |           |        | ļļ    | I        |
| 000005<br>担当E<br>(介)(支)   | l     |       | l     |       | ll    |                   | *<br>10:00<br>要支援 |       |       |                    |                   |                    |             |         |        |         | ļļ       |       | ļ        |       |           |        | ļļ    | II       |
| 000006<br>担当F<br>(介)(支)   | l     |       |       | I     |       | II                | ļļ                |       |       |                    | II                | II                 |             |         |        |         | ļļ       |       | ll.      |       |           |        | ļļ    | ll       |

#### ●時間選択による担当者空き情報一覧(日別入力表示時間、8時~18時を選択)

| 単位区分-80分単位                |       |                         |                     |       | 担当者空き | 情報一覧                      |                          |                          | 日付        | 平成25年07月06 | 日(土)  |
|---------------------------|-------|-------------------------|---------------------|-------|-------|---------------------------|--------------------------|--------------------------|-----------|------------|-------|
| 担当者                       | 08:00 | 09:00                   | 10:00               | 11:00 | 12:00 | 13:00                     | 14:00                    | 15:00                    | 16:00     | 17:00      | 18:00 |
| 000001<br>担当A<br>(介)(支)   |       | (<br>09:0010:00<br>利用者A |                     |       |       | K<br>1\$:0014:00<br>利用者 B | ×                        |                          |           |            |       |
| 000002<br>担当者 B<br>(介)(支) |       |                         |                     |       |       | K<br>1\$:0014:00<br>利用者 A | →<br>14:0015:00<br>利用者 A |                          |           |            |       |
| 000003<br>担当C<br>(介)(支)   |       |                         |                     |       |       |                           |                          | K<br>15:0015:30<br>利用者 C | <u> }</u> |            |       |
| 000004<br>担当D<br>(介)(支)   |       | II                      |                     |       |       |                           |                          | II                       |           |            |       |
| 000005<br>担当E<br>(介)(支)   |       |                         | K 10:0011:00<br>夏支援 |       |       |                           |                          |                          |           |            |       |
| 000006<br>担当F<br>(介)(支)   |       |                         |                     |       |       | I                         |                          |                          |           | ļ          |       |

#### ■スケジュールの印刷

通所介護/通所リハシステム及び、小規模多機能システムでカレンダーでのスケジュール表、1週間でのスケジュール表が印刷できるようになりました。これらの帳票は日報予定入力または日報実績入力のデータを参照しています。

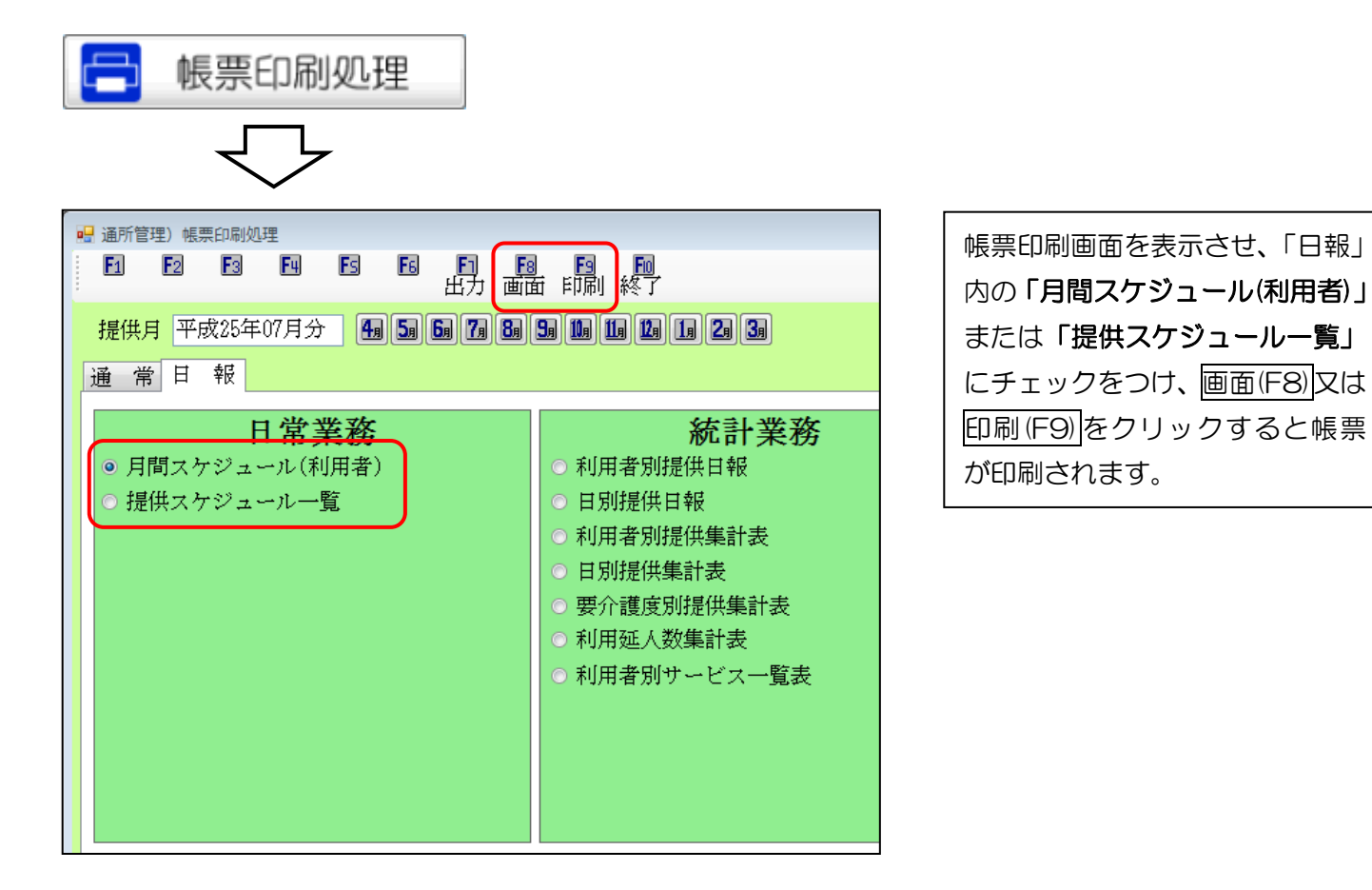

#### ●月間スケジュール(利用者)

|     |                            | 月間                           | スケジュール(利用                  | 書)  | 000001 介護保                 | 平成25年06月分<br>論要介護 様         |
|-----|----------------------------|------------------------------|----------------------------|-----|----------------------------|-----------------------------|
| 日曜日 | 月曜日                        | 火曜日                          | 水曜日                        | 木曜日 | 金曜日                        | 土曜日                         |
|     | //                         | 20.0PP                       |                            |     |                            | 18                          |
|     |                            |                              |                            |     |                            | 通所介護【15・時法<br>09:00~12:00   |
| 2日  | 3日<br>通防介護125              | 4日<br>連防介護115・時途             | 5日<br>通防介護125              | 6日  | 7日                         | 8日<br>御所小舗 15・時期            |
|     | 09:00~16:00                | 09:00~12:00                  | 09:00~16:00                |     | 09:00~16:00                | 09:00~12:00                 |
| 9日  | 10日                        | 11日                          | 12日                        | 13日 | 14日                        | 15日                         |
|     | 09:00~16:00                | 09:00~12:00                  | 09:00~16:00                |     | 09:00~16:00                | 09:00~12:01                 |
| 16日 | 17日                        | 18日                          | 19日                        | 20日 | 21日                        | 22日                         |
|     | 1億円771編125<br>09:00~16:00  | 1週門打行論目15°時3時<br>09:00~12:00 | 3唐府分信録 [25<br>09:00~16:00  |     | 7週月7713月125<br>09:00~16:00 | 2惠所71後115・時源<br>09:00~12:01 |
| 23日 | 24日                        | 25日                          | 26日                        | 27日 | 28日                        | 29日                         |
|     | 1週97171週125<br>09:00~16:00 | 1唐防介護115。時族<br>09:00~12:00   | 1周71718後日25<br>09:00~16:00 |     | 3週月17日編日25<br>09:00~16:00  | 2週時71後115・時渡<br>09:00~12:00 |
| 30日 |                            |                              |                            |     |                            |                             |
|     |                            |                              |                            |     |                            |                             |
|     |                            |                              |                            |     |                            |                             |

●提供スケジュール一覧

|                           |                              |            | 2000/00/00 - 00           | 20                        |                           | 平成55年07日分   |
|---------------------------|------------------------------|------------|---------------------------|---------------------------|---------------------------|-------------|
| 07 E14H(H)                | 07 E15H(E)                   | 07 E10H(4) | 07 E1 17 H (+)            | 07 81 911 (+)             | 07月10日(今)                 | 07 Eest (1) |
| 0//0140(0)                | 0/ 5190 (5)                  | 0/910日(人)  | 07/31/12 (26)             | 07/9100 (/k.)             | 0//100(±)                 | 0/920日(1)   |
| 介護保険要支援                   | 利用者E                         |            | 介護保険要介護                   | 介護保険要介護                   | 利用者E                      |             |
| 09:00~12:00<br>予6方通所介護1   | 08:00~14:00<br>通所介護I14       |            | 09:00~11:00<br>通防介護115・時渡 | 08:00~11:00<br>通所介護I15・時渡 | 09:00~14:00<br>通所介護I14    |             |
| 利用者!                      | 利用者D                         |            | 利用者E                      | 利用者Ⅰ                      | 利用者D                      |             |
| 00:00~15:00<br>通所リハI145   | 08:00~15:00<br>通所介護I22       |            | 09:00~-14:00<br>通防介護114   | 08:00~15:00<br>通所リハ1145   | 09:00~15:00<br>通所介護I22    |             |
| 利用者 G                     | 利用者G                         |            | 利用者D                      | 介護要支援                     | 利用者!                      |             |
| 09:00~-15:00<br>適所介護I22   | 08:00~~15:00<br>通所介護I22      |            | 09:00~-15:00<br>通所介護122   | 09:00~15:00<br>予防通所介護 2   | 08:00~15:00<br>通所リハI145   |             |
| 利用者H                      | 利用者 1                        |            | 利用者I                      | 利用者C                      | 利用者H                      |             |
| 00:00~15:00<br>適所介護 [23   | 08:00~15:00<br>通所リハI145      |            | 09:00~15:00<br>通所リハ1145   | 08:00~17:00<br>通所介護I33    | 09:00~15:00<br>通所介護 I 2 3 |             |
| 利用者₽                      | 介護要支援                        |            | 利用者                       | 利用者 ]                     | 利用者C                      |             |
| 09:00~19:00<br>適所介護I35・延1 | 08:00~15:00<br>予防通所介護 2      |            | 09:00~~15:00<br>通防介護121   | 14:00~17:00<br>予防遺所リハビリ12 | 09:00~17:00<br>通所介護 I 3 3 |             |
|                           | 利用者H                         |            | 利用者H                      |                           | 利用者F                      |             |
|                           | 08:00~15:00<br>通所介護I23       |            | 09:00~15:00<br>通所介護123    |                           | 09:00~19:00<br>遠所介護I35・延1 |             |
|                           | 利用者C                         |            | 利用者C                      |                           |                           |             |
|                           | 08:00~-17:00<br>通所介護 I 3 3   |            | 09:00~17:00<br>通所介護 I 3 3 |                           |                           |             |
|                           | 利用者F                         |            | 利用者F                      |                           |                           |             |
|                           | 08:00~19:00<br>通所介護 I 3 5・延1 |            | 09:00~19:00<br>通所介護135・延1 |                           |                           |             |

#### ■日別提供状況一覧(通所介護/通所リハ、小規模多機能)

通所介護/通所リハシステム、小規模多機能システムに新しい帳票「日別提供状況一覧」を追加しました。

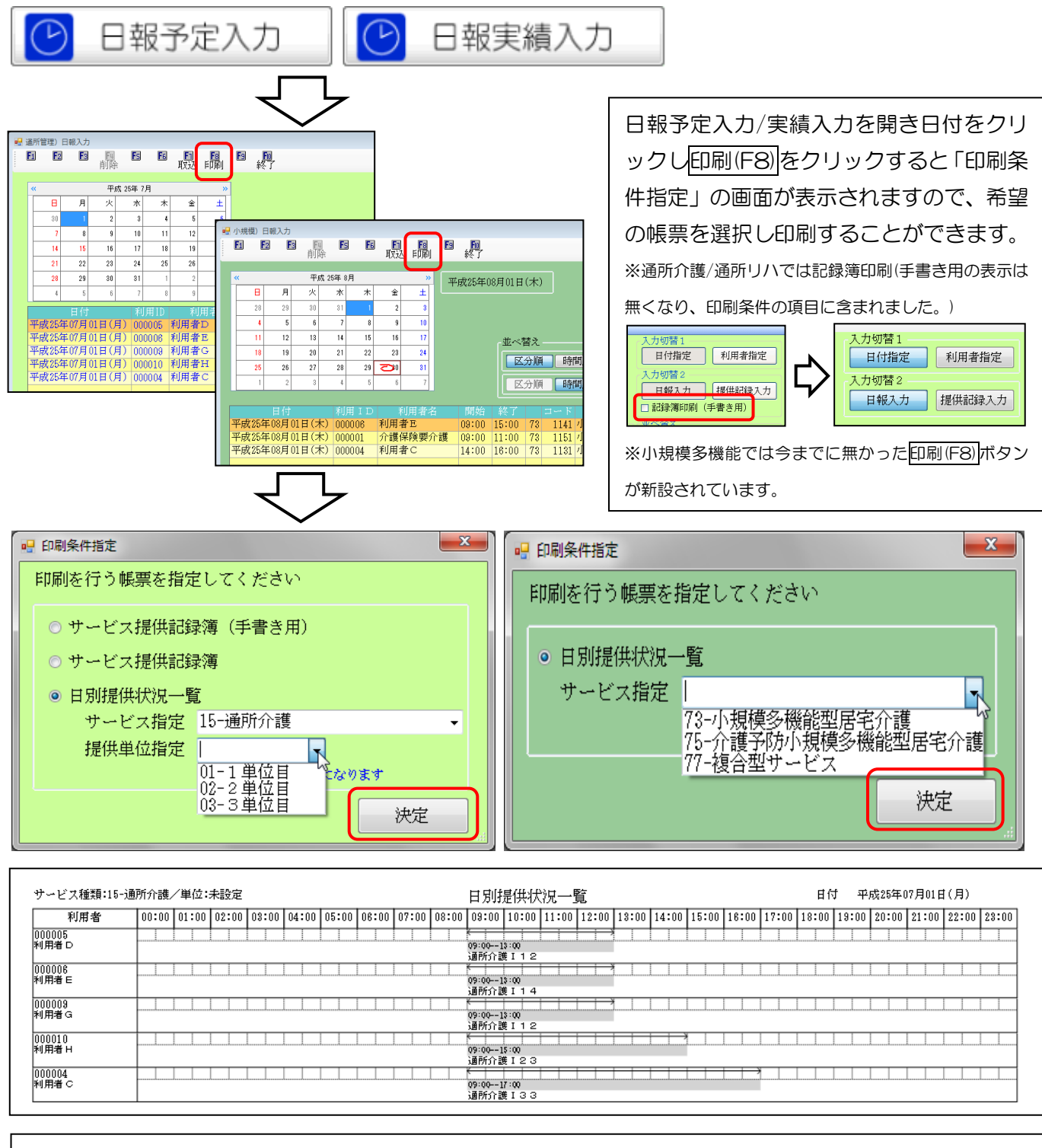

| サービス種類:73-小       | 8-小規模多機能型居宅介護<br>00:00 01:00 02:00 03:00 04:00 05:00 06:00 07: |       |       |       |       |       |       |       |       | 日別打                                   | 是供状   | 況一見   | i     |       |                   |              |       |       | 日作    | ţ 平   | 成25年( | )8月01E | (木)   |       |
|-------------------|----------------------------------------------------------------|-------|-------|-------|-------|-------|-------|-------|-------|---------------------------------------|-------|-------|-------|-------|-------------------|--------------|-------|-------|-------|-------|-------|--------|-------|-------|
| 利用者               | 00:00                                                          | 01:00 | 02:00 | 03:00 | 04:00 | 05:00 | 06:00 | 07:00 | 08:00 | 09:00                                 | 10:00 | 11:00 | 12:00 | 13:00 | 14:00             | 15:00        | 16:00 | 17:00 | 18:00 | 19:00 | 20:00 | 21:00  | 22:00 | 23:00 |
| 000006<br>利用者 E   |                                                                |       | l     |       |       |       |       |       |       | (<br>09:001<br>計1、                    | 5:00  |       | i     |       |                   |              | l     |       |       |       |       |        |       |       |
| 000001<br>介護保険要介護 | l                                                              |       |       |       | l     |       |       |       |       | ///////////////////////////////////// | 1:00  |       |       |       |                   |              |       |       | L     |       | ll    | I      |       | l     |
| 000004<br>利用者 C   | l                                                              |       | l     |       | ll    |       |       |       | l     |                                       |       |       | l     |       | (<br>14:001<br>訪問 | 5:00<br>5:00 |       |       | ll    |       | ll    |        | ll    | ll    |

※時間の入力がされていないサービスは印刷できません。 ※印刷時の時間帯は 00:00~23:00 で固定されています。 ※通所介護や通所リハの場合は提供単位ごとに印刷できます。

#### 6.福祉用具貸与要介護度別集計

情報公表等で必要になる要介護度別及び、サービス別の利用者人数がわかる帳票が欲しいとのご要望にお答えし、 帳票印刷処理画面に「要介護度別サービス別集計表」を設けました。この帳票は提供票予定入力または提供票実績 入力のデータを参照しています。

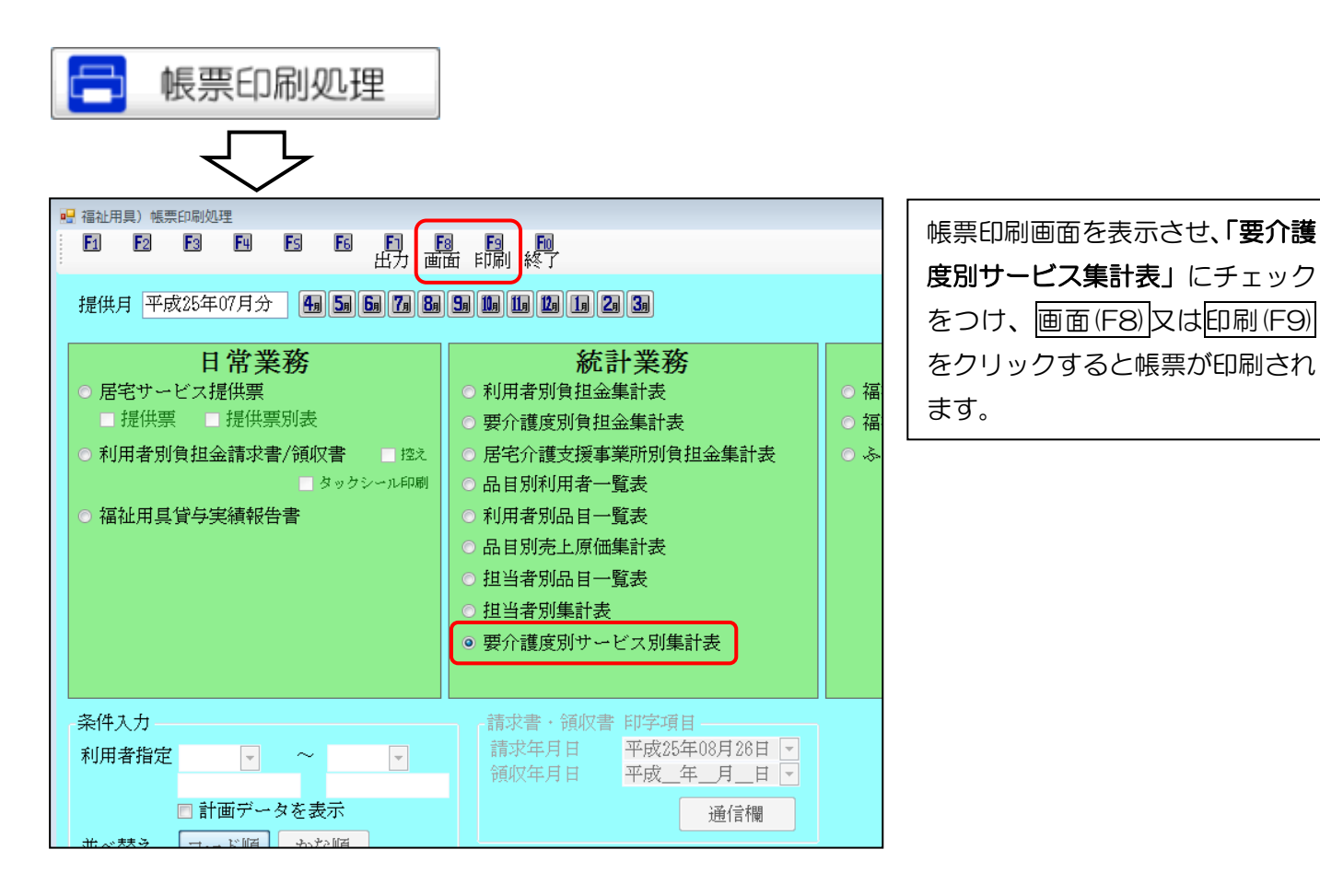

●要介護度別サービス別集計表

#### 要介護度別サービス別集計表

平成25年07月分

| No |      | サービス名     | 要支援1 | 要支援2 | 要介護1 | 要介護2 | 要介護3 | 要介護4 | 要介護5 | 合計   |
|----|------|-----------|------|------|------|------|------|------|------|------|
| 1  | 1001 | 車いす貸与     | 2人   | 1人   | 人    | 22人  | 11人  | 16人  | 18人  | 76人  |
| 2  | 1002 | 車いす付属品貸与  | 1人   | 入0   | 2人   | 4人   | 入0   | 3人   | 入8   | 18人  |
| 3  | 1003 | 特殊寝台貸与    | 入0   | 入8   | 入8   | 18人  | 入8   | 17人  | 22人  | 72人  |
| 4  | 1004 | 特殊寝台付属品貸与 | 入0   | 入8   | 4人   | 19人  | 入8   | 17人  | 22人  | 74人  |
| 5  | 1005 | 床ずれ防止用具貸与 | 入0   | 入0   | 1人   | 入0   | 入0   | 4人   | 人8   | 13人  |
| 6  | 1006 | 体位変換器貸与   | 入0   | 入0   | 入0   | 入0   | 入0   | 入0   | 2人   | 2人   |
| 7  | 1007 | 手すり貸与     | 5人   | 7人   | 人    | 10人  | 人    | 入8   | 4人   | 41人  |
| 8  | 1008 | スローブ貸与    | 入0   | 入0   | 入0   | 入0   | 入0   | 入0   | 入8   | 3人   |
| 9  | 1009 | 步行器貸与     | 4人   | 入8   | 4人   | 10人  | 5人   | 人多   | 1人   | 39人  |
| 10 | 1010 | 歩行補助つえ貸与  | 入0   | 1人   | 入0   | 入0   | 1人   | 入8   | 入り   | 5人   |
| 11 | 1011 | 徘徊感知機器貸与  | 入0   | 入0   | 入0   | 入0   | 1人   | 入0   | 入0   | 1人   |
| 12 | 1012 | 移動用リフト貸与  | 入0   | 入0   | 1人   | 2人   | 入0   | 2人   | 1人   | 6人   |
|    |      | 利用者数      | 11人  | 17人  | 17人  | 41人  | 22人  | 23人  | 27人  | 158人 |

#### 7.身体介護0の表示制御

身体介護0のサービスは、「<u>要介護3から要介護5までの者であり、障害高齢者の日常生活自立度ランクBからC</u> <u>までの者であること</u>」等の利用対象者、「<u>午後10時から午前6時までを除く時間帯を営業日及び営業時間として定</u> <u>めていること</u>」等の体制要件が必要です。その為、身体介護0を算定できない事業所が多く存在しています。 この事を考慮し、利用票等作成時に身体介護0に関わるサービス名は表示させないよう、事業所台帳に新たな項目 を設けました。

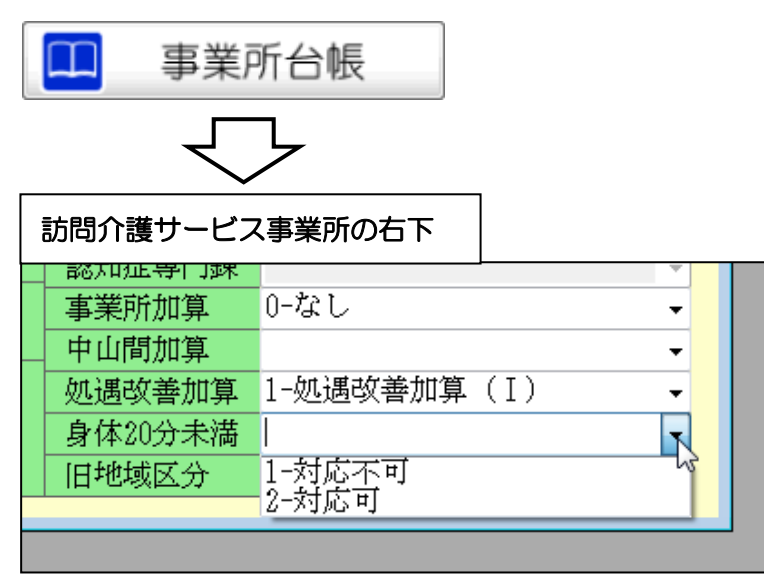

訪問介護サービス事業所の画面の右下 部分に「身体 20 分未満」という項目 が設けられています。 「1-対応不可、2-対応可」でその事業 所が身体介護 0 に関わるサービスを行 える事業所かを判別させます。

例、利用票を作成時に9:00~9:30のサービスを入力する場合

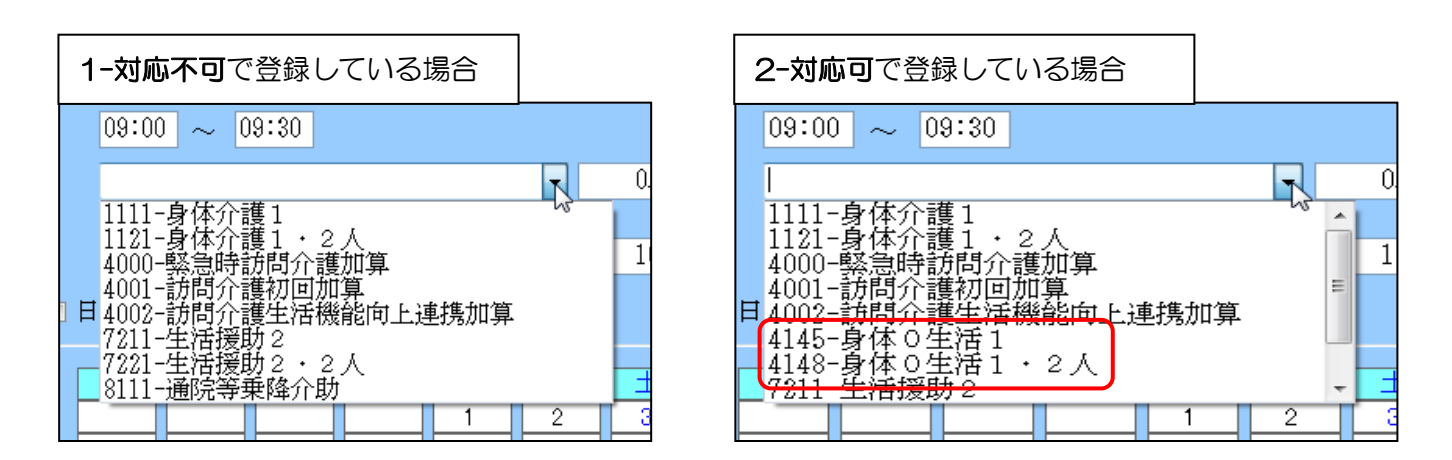

<u>※無条件にチェックをつけた場合は「1-対応不可」にしていた場合でも身体介護0に関わるサービスコードが表示</u> されます。

| サービス名 | 4169-身体0生活2         | •     | 310単位 |
|-------|---------------------|-------|-------|
|       | 🧧 2級サ青 📄 同一建物 📄 全事加 | 🔽 無条件 |       |
|       |                     |       | 100%  |

#### 8.利用者別負担金請求書/領収書関連

#### ■電話番号の表示

利用者様への負担金請求書/領収書に事業所名、事業所住所に続いて事業所電話番号が表示できるように改善しました。請求書/領収書は単票形式や2枚セット形式等、事業所様によって異なっていますが、全ての様式に対し電話番号が表示されるようになりました。

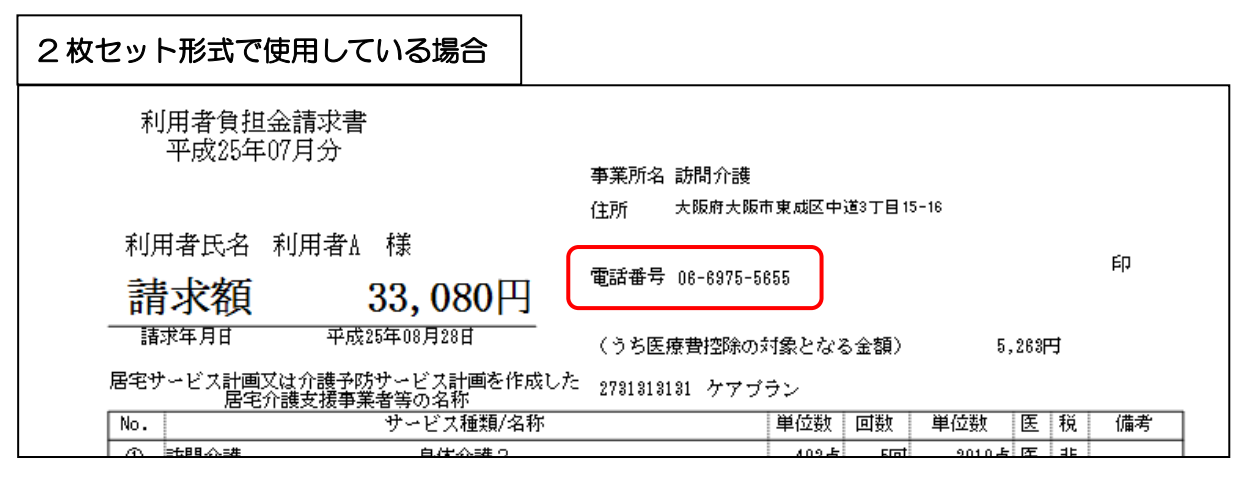

#### ※従来通り、電話番号の表示が必要ない場合の設定方法

| <ul> <li>☆ 介五郎 (介護保険版)</li> <li>データファイル(S) 共通台帳(M) 各種台帳(F) 日常処理(</li> <li>データを開く(O)</li> <li>データ回復(R)</li> <li>データ保存(S)</li> <li>基本設定(V)</li> <li>ユーザ設定(U)</li> <li>ライセンス(L)</li> <li>特殊処理(T)</li> <li>(ムーロー</li> </ul>                                                                                                    | ①画面左上のデータファイル( <u>S</u> )<br>→基本設定( <u>V</u> )→システム設定( <u>V</u> )<br>でシステム設定画面を表示させま<br>す。                                                                                                    |
|----------------------------------------------------------------------------------------------------|----------------------------------------------------------------------------------------------------|
| 全般設定 波羅設定 メニュー オブション     計画書関連     サービス計画書(1) ◎ 同意欄を設ける     利用票/利用票別表     0-1部印刷 ・0-1部印刷 ・     居出年月日を表示する     居先行護支援経過     2-A 4縦(制限なし)     「さ社協版     1-全社協版     ① 1 部正明 1-2-1 部印刷     ① 1 部正明 2-1 年度版     ① 1 部正明     1-全社協版     ① 1 部正明     1-全社協版     ① 1 部正明     1-全社協版     ① 1 部正明     1-全社協版     ① 1 部正明     1-全社協版     ① 1 部正表示する     ② 利用額(1)     ③ 目見総額     ③ 単一型な法     □ 1 ○ 1 ○ 1 ○ 1 ○ 1 ○ 1 ○ 1 ○ 1 ○ 1                                                                                                    | 枚セット形式       ・         女セット形式       ・         女セット形式       ・         大学業額収書       ・         ・       ・         理書兼領収書       ・         ・       ・         10歳示(内税表示)       ・         可は印字しない       ・         臨対象の明細欄表示       転対象がす         臨対象の明細欄表示       ・         転対象の明細欄表示       ・         転対象がす       ・         転対象がす       ・         転着多を表示しない       ・         ・       ・ |
| JURNELLING       1 年 1 日本11日本         チェックをつけていない場合         利用者負担金請求書       平成25年07月分         事業所名 訪問介護123<br>住所 大阪府大阪市東咸区中道37日15-16         電話番号 08-6975-5655         111日本11日         111日本11日本11日本11日本11日本11日本11日本11日本11日本11 | チェックをつけている場合         利用者負担金請求書       平成25年07月分         事業所名       訪問介護128         (注所 大阪府大阪市東、成区中道37日15-16       (注所 大阪府大阪市東、成区中道37日15-16         請求額       33,080円         原       請求年月日         平成25年08月28日       (うち医療費控除の対象となる金額)         5,268円       多、268円         屋をサービス計画を休めした歴を分離支援事業者等 の支希         2781318181       ケアブラン                                        |

#### ■医療費控除区分

請求書/領収書内の医療費控除の区分を 医/痰/非となっていましたが、税区分を表示させている場合に見にくい、また「非」では意味がわかりにくいとの判断から医療費控除の対象では無いサービスは空白にするよう改善しました。

|   | 日:請求書/領収書内明細 |     |    |                      |    |              |                                                     |             |
|---|--------------|-----|----|----------------------|----|--------------|-----------------------------------------------------|-------------|
|   | サービス名        | 単位数 | 回数 | 合計                   | 医税 | <u>h</u>     | サービス提供日                                             |             |
| ٩ | 身体介護2        | 402 | 10 | 4020, <mark>袁</mark> | 医非 | 0. 03        | $\begin{array}{ccc} 08 & 10 \\ 22 & 24 \end{array}$ | 15<br>29 31 |
| 0 | 生活援助3        | 235 | 4  | 940, <mark></mark> ŧ | 非非 |              | 06<br>20                                            | 13<br>27    |
| 3 | 訪問介護処遇改善加算Ⅰ  | 198 | 1  | 198,5                | 医非 | $\downarrow$ |                                                     |             |

|   | 新:請求書/領収書内明細 |     |    |       |     |   |                               |    |
|---|--------------|-----|----|-------|-----|---|-------------------------------|----|
|   | サービス名        | 単位数 | 回数 | 合計    | E   | 税 | サービス提供日                       |    |
| 0 | 身体介護2        | 402 | 10 | 4020, | ī 医 | 非 | 0. 03 08 10 15<br>17 22 24 29 | 31 |
| 0 | 生活援助3        | 235 | 4  | 940,  | ī.  | 非 | 06 18<br>20 27                |    |
| 3 | 訪問介護処遇改善加算I  | 198 | 1  | 198   | τŒ  | 非 | $\mathbf{P}$                  |    |

#### ■医療費各月対応

これまで医療費控除の対象となる利用者様に関して、利用者台帳にそのチェックボックスを設けていました。しか し各月によっては医療系サービスを併用せず、医療費控除の対象とならない場合を考慮し、利用票及び提供票入力 の画面にて医療費控除対象のチェックボックスを設けました。

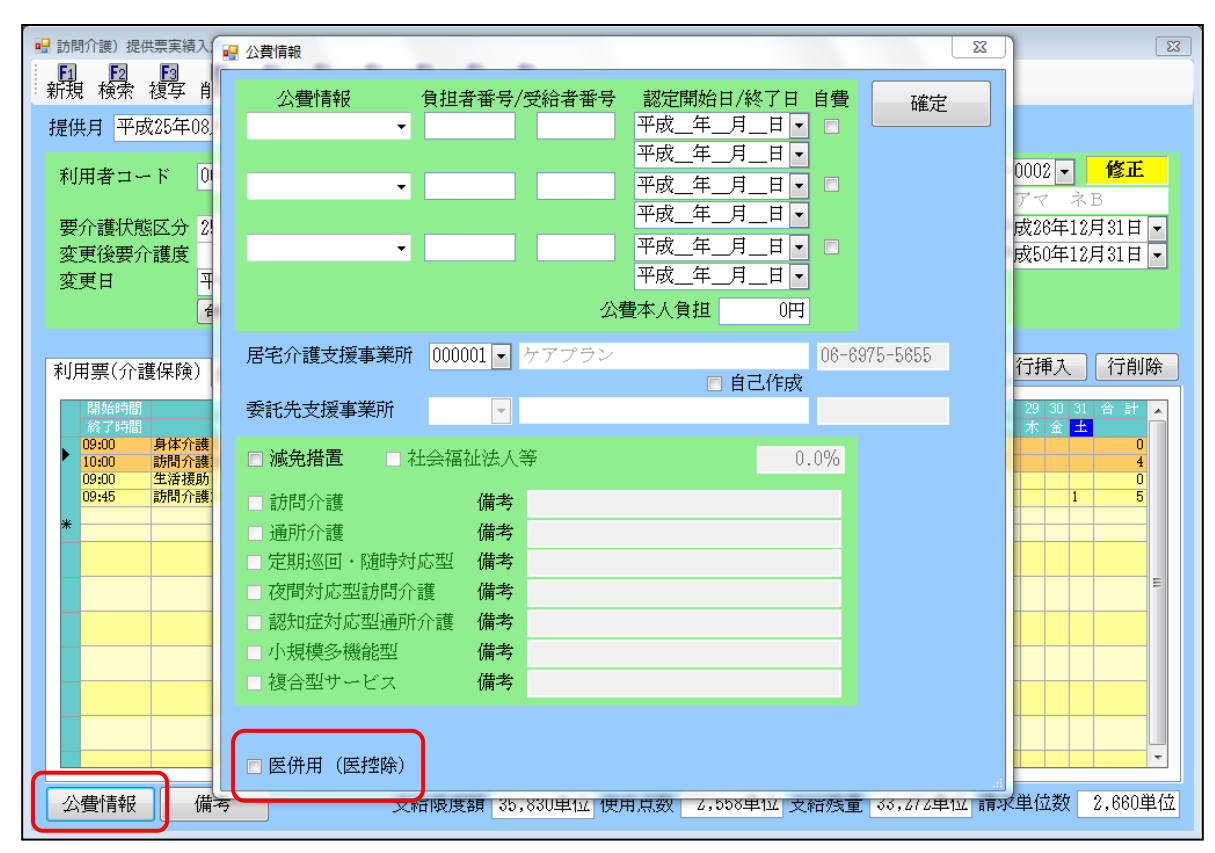

※過去の利用票及び提供票入力の画面での医療費控除対象のチェックボックスには今回のバージョンアップの前か ら利用者台帳の医併用(医控除)にチェックをつけている場合、自動でチェックがついています。

#### 9.総合事業タブ表示制御

利用票及び提供票作成時に、総合事業サービスを使用していないにも係わらずタブが表示されるため、見た目がわ かりにくい、且つ、現在総合事業サービスを使用している事業所が1件もないことを踏まえ、既定の状態では総合 事業のタブを表示しないように改善しました。

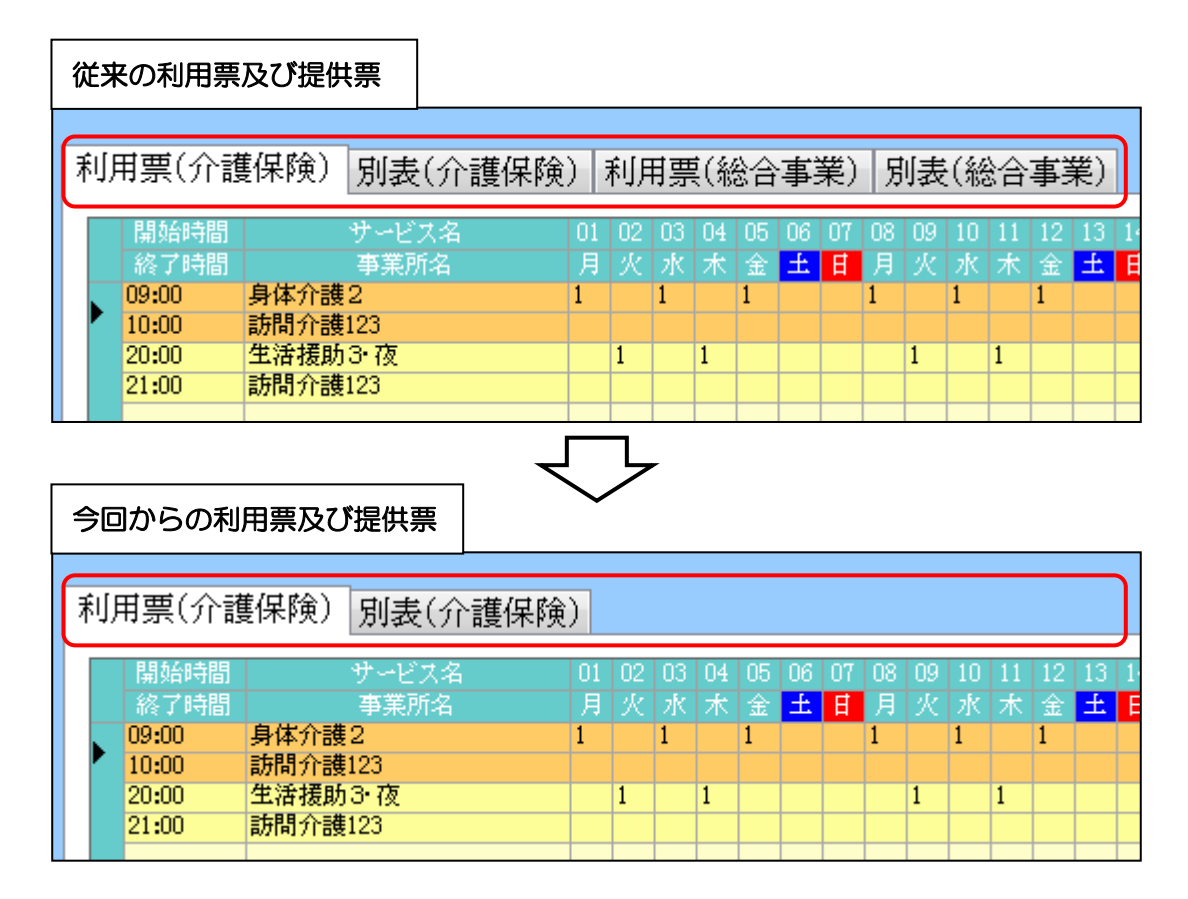

#### ※今後、総合事業サービスを実施した場合

| 🚵 介  | 五郎(介護保険版             | 0            |               |              |              |
|------|----------------------|--------------|---------------|--------------|--------------|
| デー   | -タファイル(S)            | 共通台帳(M)      | 各種台帳(F)       | 日常処理()       |              |
|      | データを開く(O             | )            |               |              |              |
| 0    | データ回復(R)             |              |               |              |              |
|      | データ保存(S)             |              |               |              |              |
|      | 基本設定(V)              | •            | 事業所設定(J)      |              |              |
| 2    | ユーザ設定(U)             | 2            | システム設定        | (V)          |              |
|      | ライセンス(L)             | •            | 消費税設定(T       | ) 13         |              |
|      | 特殊処理(T)              |              |               |              |              |
| 全般語  | 設定 拡張設定 メニー<br>ニュー設定 | ユー「オプション」    |               |              |              |
|      |                      | 見積           | 予定            | 日報予定         | 実績           |
| J    | 居宅介護支援               |              |               |              | $\checkmark$ |
| i    | 訪問介護                 |              |               | $\checkmark$ | $\checkmark$ |
| ł    | 通所介護                 |              |               | V            | $\checkmark$ |
| i    | 訪問看護                 |              |               | $\checkmark$ | $\checkmark$ |
|      | 小規模多機能型              |              |               |              | $\checkmark$ |
|      | 居毛療養管理指導             |              |               |              | 1            |
|      | ※福祉用具システムはオブシ        | (ヨンダブの福祉用具項目 | で設定できます       |              |              |
| - ## | 合事業対応                |              |               |              |              |
|      | ■ 居宅介護支援 🔳 🗎         | 坊間介護 🔲 通所疗   | ▶護 🔲 福祉用具貨    | 〒 □ 訪問看護     |              |
| 1    | □小規模多機能型             | ] 居宅療養管理指導   | <u>官</u><br>尹 |              |              |
| 3    | ※チェックを入れると利用票        | 予定入力等にて総合事業  | タブが表示されます     |              |              |
|      |                      |              |               |              |              |

①画面左上のデータファイル(S) →基本設定(V)→システム設定(V) でシステム設定画面を表示させま す。

②メニュータブ内の下側に「総合 事業対応」の該当サービスにチェ ックをつけると、総合事業タブが 表示されるようになります。

#### ■地域区分印刷

事業所台帳を登録時にその事業所の地域区分がどこに該当するのかわかるように、「地域区分印刷」を設けました。

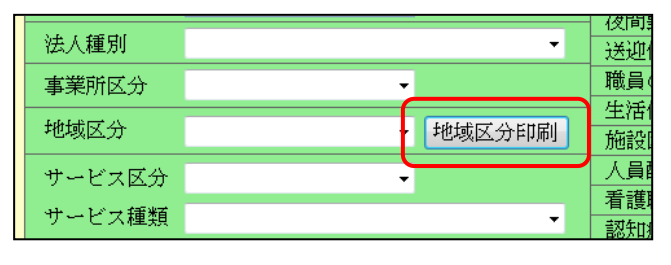

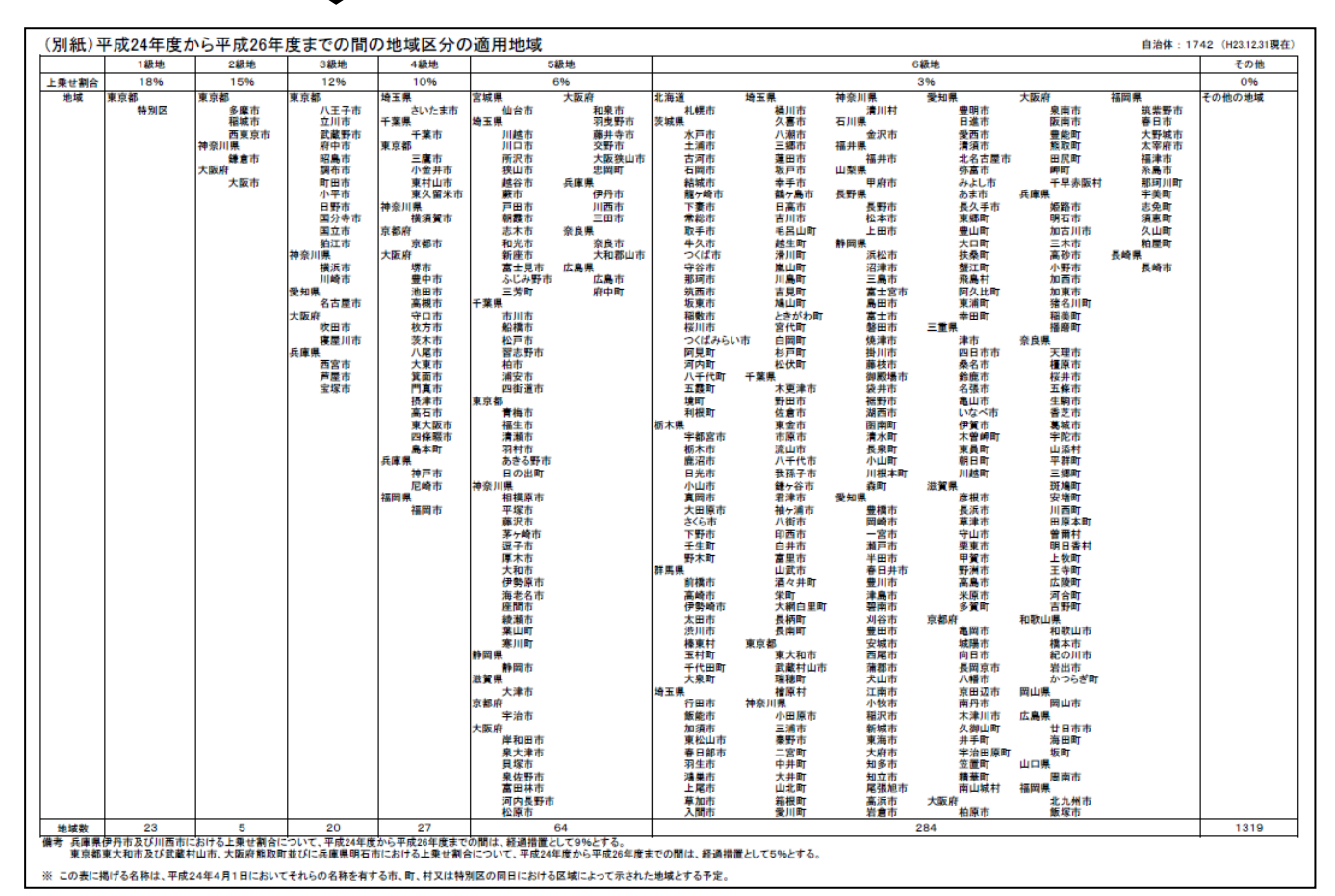

## $\bigtriangledown$

#### ■バージョンアップ時のマスタ更新

今後のマスタ更新がある介五郎バージョンアップの際に郵便データを作成するため時間がかかっていました。今回より郵便マスタを別データベースに管理することでマスタ更新にかかる時間を短縮できるよう改善しました。 ※今回は郵便データを別データベースにする為これまでと同様に時間がかかります。実際に時間短縮が行われるのは次回のマスタ更新があるバージョ ンアップからとなります。

#### ■精神訪問看護報告書の機能改善

訪問看護計画書の精神訪問看護報告書への実施日の取込み機能について、従来は精神科基本療養費のみ取込みを行っていましたが、通常の基本療養費を算定する場合でも、精神疾患を持っている利用者の場合は精神科訪問看護報 告書を利用する為、通常の基本療養費も取り込めるように改善しました。また、訪問種類に「特別指示+30分未満」 を追加し、カレンダーへの表記を可能にしました。(△と◎の組み合わせが可能)

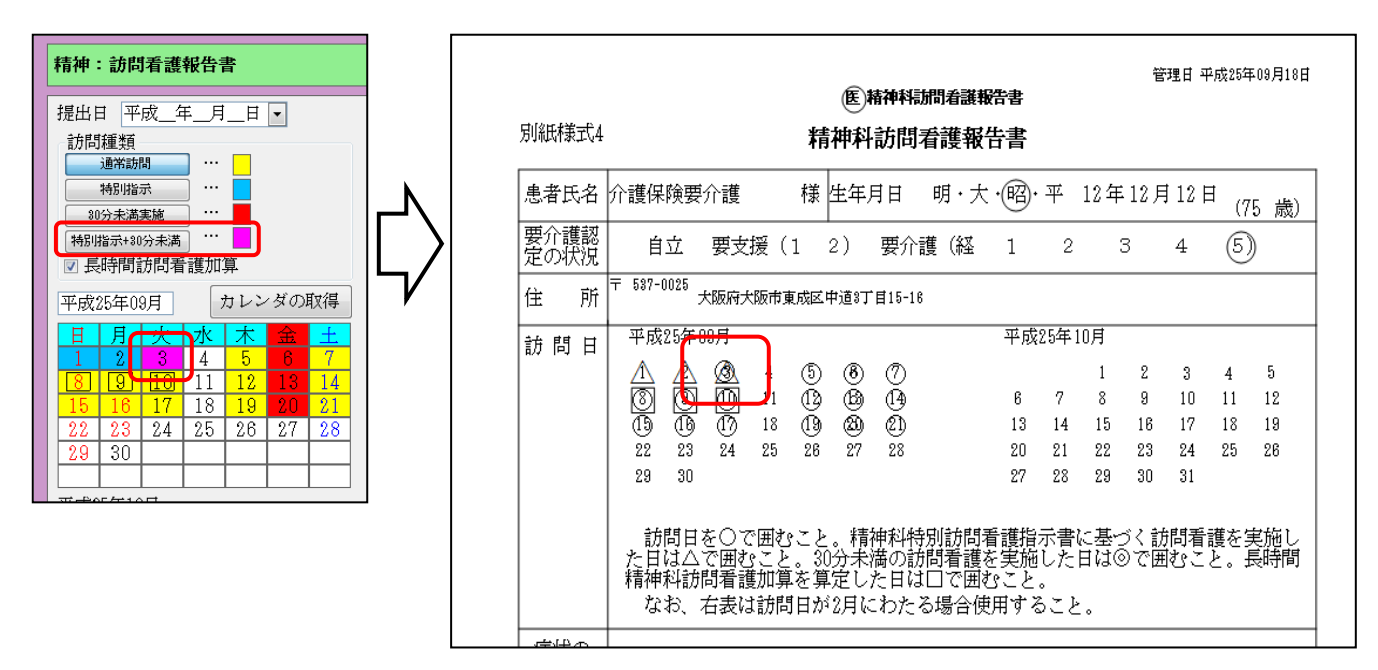

#### ■福祉用具貸出状況一覧の改善

福祉用具システムを貸出伝票で使用されている場合、貸出状況一覧を開いた直後の画面は「未契約」の項目が表示 されていましたが、実際に業務を行う「契約中」が最初に表示されるように改善しました。また、どこが入力する 箇所かがわかりにくいとのご意見をいただき、入力箇所の色分けを行いました。

| • | 貨     | 能出状況一覧          |                |                                       |                           |                |                  |        |        | X       |
|---|-------|-----------------|----------------|---------------------------------------|---------------------------|----------------|------------------|--------|--------|---------|
|   | F     | 1 12 13 1<br>検索 | F4 FS F6 F     | 1 18 19 1<br>印刷登録終                    | • <b>10</b><br>• <b>1</b> |                |                  |        |        |         |
|   | 0     | 貸出状況一覧 💿        | 借入状况一覧         |                                       |                           |                |                  |        |        |         |
|   | TRA ( | 表示区分<br>未契約 契   | 約中 休止          | 未引上                                   | 全件表示                      |                | 並べ替え<br>日付 利用者II | ) かな ( | 商品ID   |         |
|   | 1     | 契約日 平成          | 年_月_日▼~□       | 平成年月日 ·                               | -                         |                | 豆间 降順            |        |        |         |
|   | ₹     | 利用者ID           | •              | ····································· | コ<br>件クリア                 |                |                  |        | 🗌 休止廃1 | L分を表示する |
|   |       | 提供日             | 伝票番号 ID        | 利用者名                                  | ID                        |                | 商品名              |        | 数量     | 状態 🔺    |
|   |       |                 | 契約(再開)日        | 休止日                                   |                           |                |                  | 引上予定日  |        | 27 H    |
|   |       | 平成25年05月01日(水)  | 2 000001       | 介護保険要介護                               | 00000                     | <u>車いす 1</u> 2 | 349-67890        |        | 1 2-契  | 約中      |
|   |       | 平成25年05月01日(水)  | 平成25年05月28日(火) |                                       |                           | 500            |                  |        |        |         |
|   |       | 平成25年05月01日(水)  | 2 000001       | 介護保険要介護                               | 0000                      | 特殊寝台           | 12345-67890      |        | 1 2-契  | 約中      |
|   | •     | 平成25年05月01日(水)  | 平成25年05月28日(火) |                                       |                           | 500            |                  |        |        |         |
|   |       |                 |                |                                       |                           |                |                  |        |        |         |

#### ■福祉用具販売管理顧客検索のフリガナ

顧客を検索する時に、利用者台帳等と同様に「フリガナ」の項目を追加しました

| 🖳 顧客検索 |         |       |                  |           |
|--------|---------|-------|------------------|-----------|
| 顧客名    |         | 電話番号  |                  | □ 中止顧客を表示 |
| 氏名カナ   |         | 要介護度  | •                |           |
| 性別     | -       | 単価種類  | •                |           |
| 担当者    | ▼       |       |                  |           |
| 並べ替え   | コード順かな順 |       |                  | 条件クリア     |
| 利用者/顧客 | 全体介護    | 予防 顧客 |                  | 決定        |
| フリガナ   | 全体アカサ   | タナハマ  | + <del>,</del> 7 |           |

#### ■利用者検索時の担当ケアマネージャの選択

利用者検索時の担当ケアマネージャの選択方法を、利用者台帳入力時のケアマネージャ選択時と同様に介護支援専門員検索に修正しました。

| ſ | 📴 利用者検索   |         |             |
|---|-----------|---------|-------------|
|   | 被保険者番号    |         | 電話番         |
|   | 利用者名カナ    |         | 要介護         |
| l | 性別        | *       | <u>シ</u> ステ |
|   | 担当ケアマネージャ |         |             |
|   | 並べ替え      | コード順かな順 | 誕生日         |
|   | 介護/予防     | 全体介護    | 予防          |
|   | フリガナ      | 全体アカ    | <u>भ</u> ४  |

|                  | 担当ケアマネージャ<br>並べ替え<br>介護/予防<br>フリ+ザナ      | 000001-ケアマネA<br>000002-ケアマ ネB<br>000003-ケアマネC<br>000004-ケアマネD<br>000005-ケアマネE |
|------------------|------------------------------------------|-------------------------------------------------------------------------------|
|                  | ~                                        | $\bigtriangledown$                                                            |
| 介護支援             | 專門員検索                                    | X                                                                             |
| 日当者名             | <u>カナ</u>                                | □ 中止担当者を表示                                                                    |
| 性別               |                                          |                                                                               |
| 電話番号             |                                          | 事業所    ▼                                                                      |
| 並べ替え<br>フリガナ<br> | コード順     かな順       ア     カ       サ     タ | 条件クリア       ハマヤラワ                                                             |
| 担当者<br>000001    | ID  勤務区分   担当者<br>ケアマネA                  | 名                                                                             |
| 000002           | ケアマ ネB                                   |                                                                               |
| 000003           | ケアマネC                                    |                                                                               |
| 000005           | ケアマネE                                    |                                                                               |
|                  |                                          |                                                                               |

#### ■認定有効期間チェック

認定有効期間チェックの色分けは、システム日付から期限切1ヶ月以内または期限切2ヶ月以内の色分けしていましたが、本来認定有効期間の終了日は月末であるため、翌月または翌々月の末日での判断に変更しました。 例えば10月31日で認定有効期間が切れる場合、9月19日に認定有効期間チェックをつけると、これまでは期限切2ヶ月以内の色分けにされていましたが、月末の判断に変更したため期限切1ヶ月以内の色分けになります。

#### ■年間帳票(売上明細表、売上順位表)

これまで数量や売上数は介護、予防に関係なくサービスを行った回数を表記していましたが、回数によって単位数 が変わらない月額報酬サービス(介護予防訪問介護、介護予防通所介護)に関しては1利用者に対し1回の記載に 変更しました。

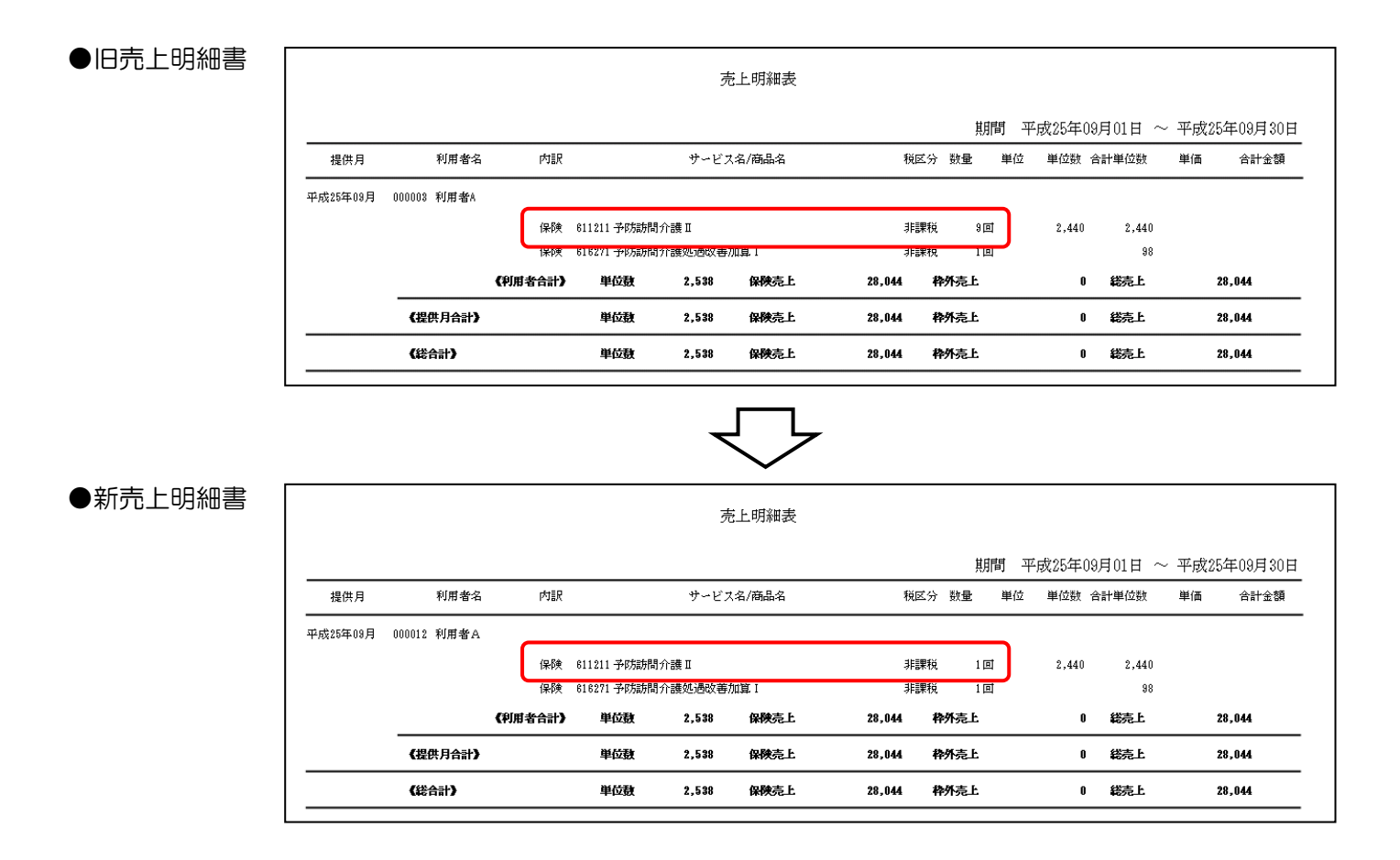

#### ■活動日報のCSV 出力

活動日報出力時のCSVファイルの項目レイアウトを変更しました。不必要な項目の削除、見易さの為の並び替え を行っていますのでご確認下さい。また、活動日報も訪問集計表も同じCSVファイルの出力であったため、集計 表からは出力できないようにしています。

| Soft_Kubu | rSVCode1 | SVCode2 | SVName1 | SVName2 | Atai | SVNaiyou | Wakugai | Iryo_Kubun | Torikomi | Seikyu_Kubun |  |
|-----------|----------|---------|---------|---------|------|----------|---------|------------|----------|--------------|--|
| 1         | 11       | 4211    | 訪問介護    | 身体1生活   | 90   | 4        | 0       | 0          | 1        | 0            |  |
| 1         | 11       | 4211    | 訪問介護    | 身体1生活   | 90   | 4        | 0       | 0          | 1        | 0            |  |
| 1         | 11       | 4211    | 訪問介護    | 身体1生活   | 90   | 4        | 0       | 0          | 1        | 0            |  |
| 1         | 11       | 4211    | 訪問介護    | 身体1生活   | 90   | 4        | 0       | 0          | 1        | 0            |  |
| 1         | 11       | 4211    | 訪問介護    | 身体1生活   | 90   | 4        | 0       | 0          | 1        | 0            |  |
| 1         | 11       | 4211    | 訪問介護    | 身体1生活   | 90   | 4        | 0       | 0          | 1        | 0            |  |
| 1         | 11       | 4211    | 訪問介護    | 身体1生活   | 90   | 4        | 0       | 0          | 1        | 0            |  |
| 1         | 11       | 4211    | 訪問介護    | 身体1生活   | 90   | 4        | 0       | 0          | 1        | 0            |  |

#### ■介護予防計画書のレイアウトの変更

「総合的課題」「課題に対する目標と具体策の提案」「具体策についての意向本人・家族」「目標」の入力時、「アセスメント領域と現在の状況」に対して枠で区切っていますが、印刷レイアウトでは区切りが無く一連になっています。 次ページに続いていることがわかるようにまた、 次ページ移行どの項目の内容かがわかるよう見出しを追加し、 複数枚にわたった場合のレイアウトを変更しました。

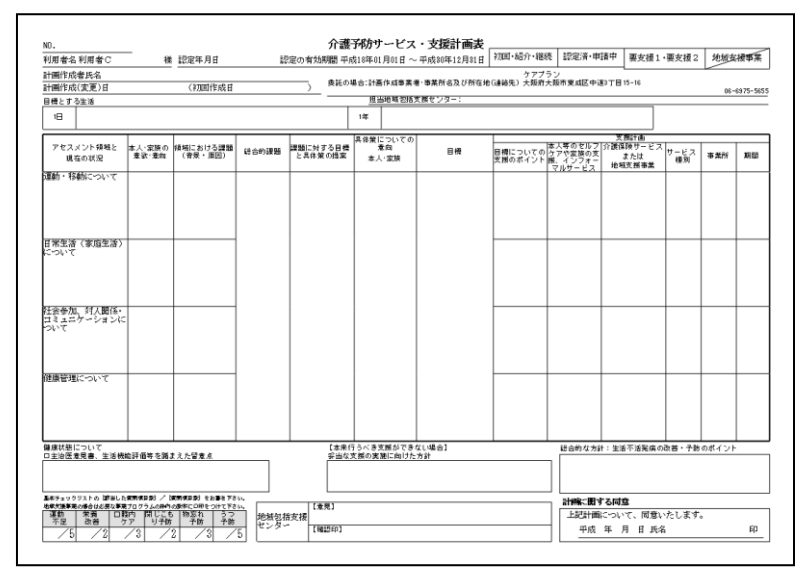

1 枚目:一連の表示とされていることと、次ページにまたがっていることがわかるように変更しました。

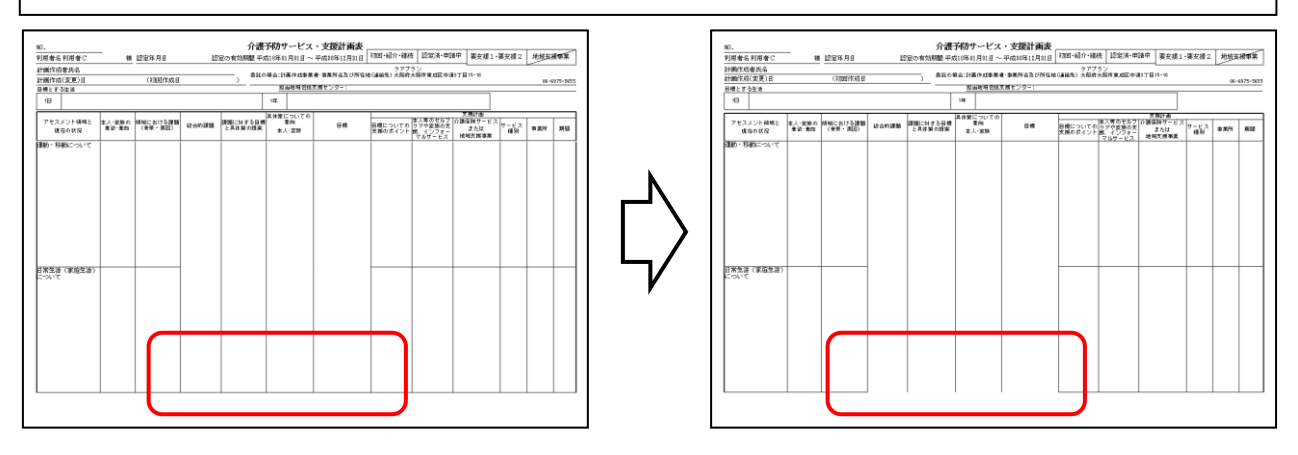

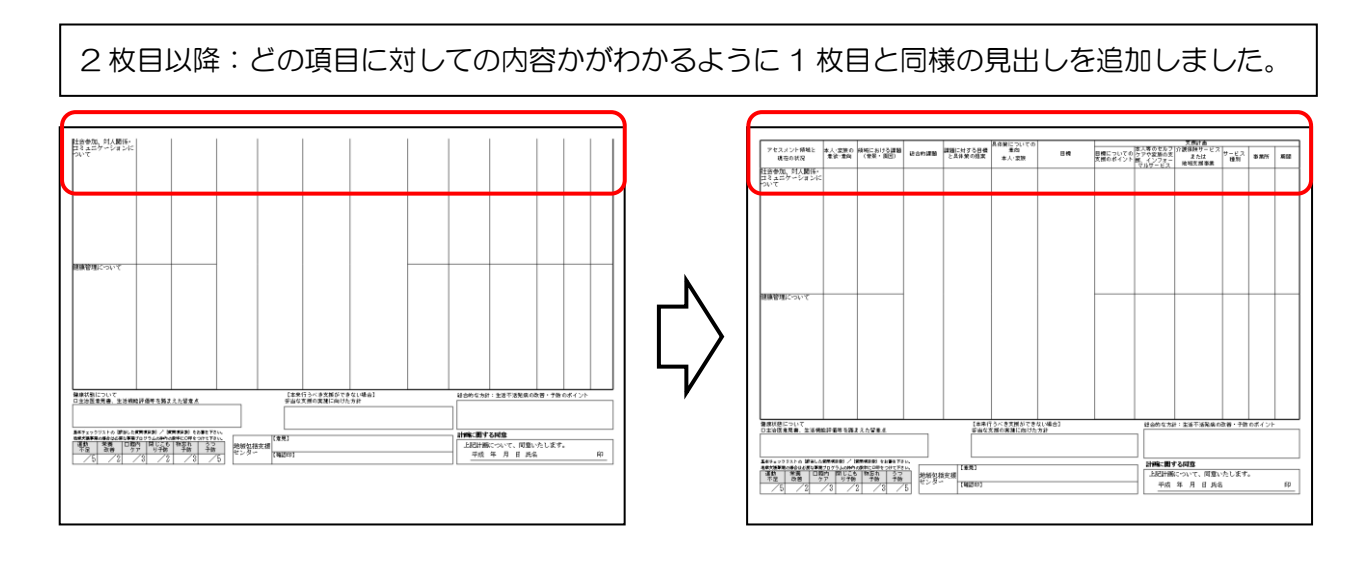

#### ■月間利用者状況表の追加

訪問看護/訪問リハシステム及び、小規模多機能型システムにて月間利用者状況表を追加しました。提供票(利用票) 予定/実績入力のデータを参照し、サービス実施日が確認できる帳票です。帳票印刷処理内の「通常タブ」内から印 刷可能になっています。

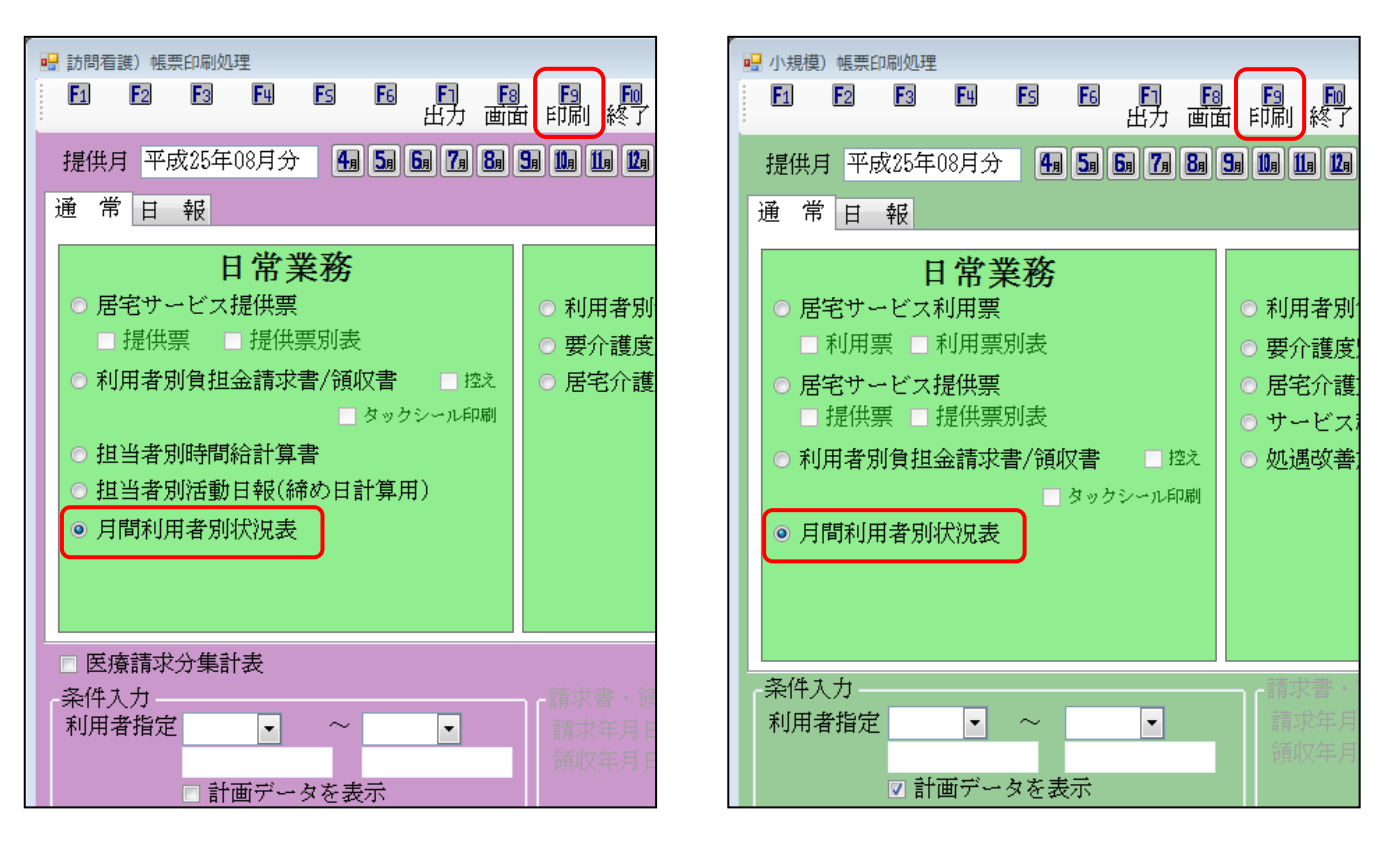

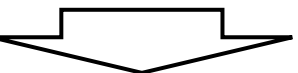

|                 |         |   |   |   |   |   |   |   |   |    | 日  | 間利 | 田君      | 学习():  | (犬)泉  | 夷  |    |    |    |    |    |    |    |    |    |    |    |    |    |     |      |    |
|-----------------|---------|---|---|---|---|---|---|---|---|----|----|----|---------|--------|-------|----|----|----|----|----|----|----|----|----|----|----|----|----|----|-----|------|----|
|                 |         |   |   |   |   |   |   |   |   |    |    |    | ., ., . | - // - | 17170 |    |    |    |    |    |    |    |    |    |    |    |    | 2  | 平成 | 25年 | Ë08) | 月分 |
| 利田老女            | 1       | 2 | 3 | 4 | 5 | 6 | 7 | 8 | 9 | 10 | 11 | 12 | 13      | 14     | 15    | 16 | 17 | 18 | 19 | 20 | 21 | 22 | 23 | 24 | 25 | 26 | 27 | 28 | 29 | 30  | 31   | 合計 |
|                 | 木       | 金 | 土 | 日 | 月 | 火 | 水 | 木 | 金 | 土  | 日  | 月  | 火       | 水      | 木     | 金  | 土  | 日  | 月  | 火  | 水  | 木  | 金  | 土  | 日  | 月  | 火  | 水  | 木  | 金   | 土    | 日数 |
| 00001 介護保険要介護 ( | ा       |   |   |   | 0 |   | 0 | 0 |   |    |    | 0  |         | 0      | 0     |    |    |    | 0  |    | 0  | 0  |    |    |    | 0  |    | 0  | 0  |     |      | 13 |
| 00002 介護要支援     |         | 0 | 0 |   |   |   |   |   | 0 | 0  |    |    |         |        |       | 0  | 0  |    |    |    |    |    | 0  | 0  |    |    |    |    |    | 0   | 0    | 10 |
| 00003 介護保険要支援   |         |   |   | 0 | 0 | 0 |   |   |   |    | 0  | 0  | 0       |        |       |    |    | 0  | 0  | 0  |    |    |    |    | 0  | 0  | 0  |    |    |     |      | 12 |
| 00004 利用者C      |         |   |   |   |   | 0 | 0 | 0 | 0 | 0  |    |    |         |        |       |    |    |    |    |    |    |    |    |    |    |    |    |    |    |     |      | 5  |
| 00005 利用者D (    | $\circ$ | 0 |   |   | 0 | 0 |   | 0 | 0 |    |    | 0  | 0       |        | 0     | 0  |    |    | 0  | 0  |    | 0  | 0  |    |    | 0  | 0  |    | 0  | 0   |      | 18 |
| 00006 利用者E (    | $\circ$ | 0 | 0 | 0 | 0 | 0 | 0 | 0 | 0 | 0  | 0  | 0  | 0       | 0      | 0     | 0  | 0  | 0  | 0  | 0  | 0  | 0  | 0  | 0  | 0  | 0  | 0  | 0  | 0  | 0   | 0    | 31 |

#### ■郵便番号検索都道府県

利用者台帳等入力時の郵便番号がわからない時に使用する郵便番号の検索機能で、都道府県はおおよそ決まっているかと思われます。少しでも選択の手間をはぶけるよう、都道府県は既定値が設定できるように改善しました。

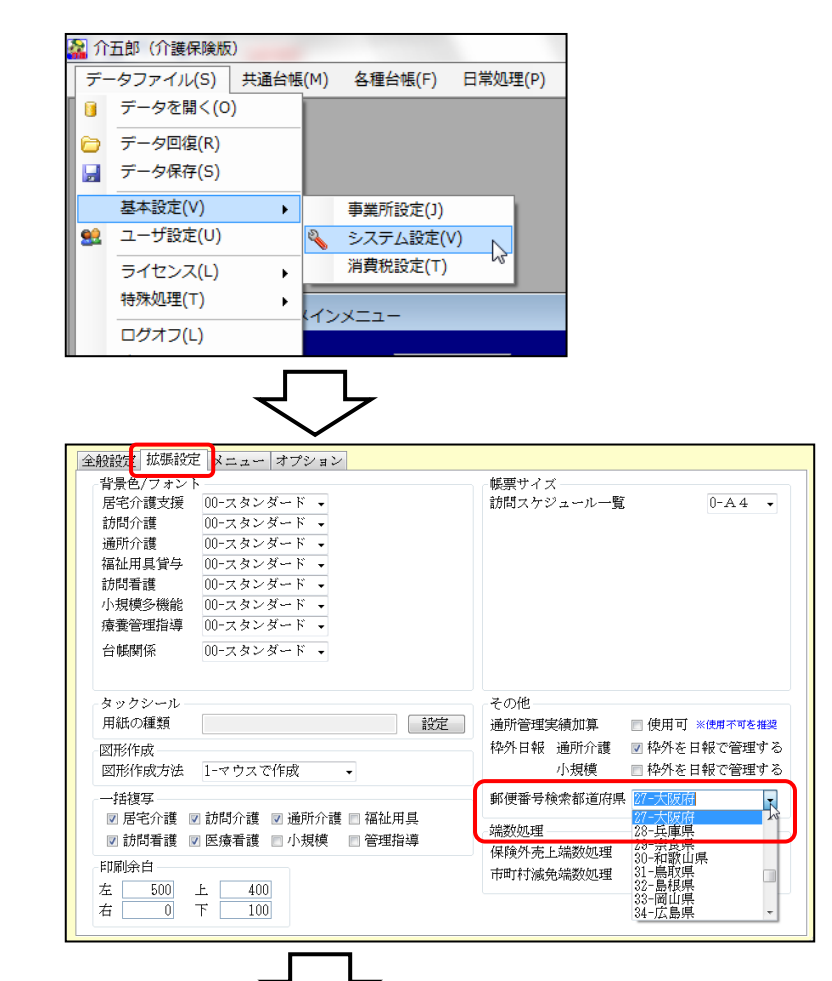

①画面左上のデータファイル(<u>S</u>)
 →基本設定(<u>V</u>)→システム設定(<u>V</u>)
 でシステム設定画面を表示させます。

| ②拡張設定タブ内の右下の「 <b>郵便</b> |
|-------------------------|
| 番号検索都道府県」で、既定にす         |
| る都道府県を選択します。            |

| 利用者<br>「1<br>新規<br>基本性 | <sup>1111</sup><br>検索 <sup>111</sup><br>青報 拡張情報 | ☆ 10 10 10 1<br>余 減免<br>医療情報   その他   住居 |                                                           |
|------------------------|-------------------------------------------------|-----------------------------------------|-----------------------------------------------------------|
| 有                      | 効期限                                             | 平成_年_月_日                                | 都道府県 27-大阪府                                               |
| 被保                     | 番号<br>住所                                        | 複衆                                      | <ul> <li>         · · · · · · · · · · · · · · ·</li></ul> |
| 険者                     | 電話番号                                            | 中山間地域( 該当 📃 月                           | 之野市高石市<br>高城市市<br>阪南市<br>坂市市郷区                            |
| 証                      | 生年月日<br>性別                                      | 年_月_日                                   |                                                           |
| 保険者                    | 交付年月日                                           | 平成_年_月_日                                |                                                           |
|                        | 公費情報                                            | 負担者番号 受給者                               | 選 · · · · · · · · · · · · · · · · · · ·                   |

③利用者台帳等、住所検索機能が ついている箇所で検索をクリック すると既定にしている都道府県が 表示されるようになっています。 サービス計画書や利用者状況記録などの登録状況を把握するために、新しい参照機能を設けました。

| - 居宅介護)居宅サービ      | ス計画書                          |                   |                |
|-------------------|-------------------------------|-------------------|----------------|
| 12 13<br>新規 検索 複写 | <mark>四</mark> ES ES<br>削除 参照 | F1 F3 F3<br>印刷 登録 | <b>同</b><br>終了 |
|                   |                               |                   |                |
| 利用者ID             | 000001 🗸 介護保障                 | )<br>要介護          | 管理日 平成25年08    |
| 被保険者番号            | 1111111111                    | 台帳読込              |                |
| 作成(変更)日           | 平成年月日                         | 初回作成年月日           | 平成年月日          |
| 要介護状態             | 25-要介護 5                      | ▼ 支援事業所           | 000001 - ケアプラ  |
| 認定年月日             | 平成年月日                         | 認定有効期限            | 平成25年05月02日    |
|                   |                               |                   |                |
| 居宅サービス計画          | 画書(1)  居宅サービ                  | ス計画書(2) 担当        | 当者会議資料         |
| 利用者及び家族           |                               |                   |                |
| の生活に対する           |                               |                   |                |

居宅サービス計画書や利用者状況記録等、 管理日でのデータ管理を行っている箇所 に参照(F5)を設けています。クリックする と参照画面が表示され、利用者の一覧と年 月を元にデータのある管理日を表示させ ることができます。

| ΙD     | 利用者名           | 平成25年09月  | 平成25年08月     | 平成25年07月  | 平成25年06月  | 平成25年05月  | 平成25年04月 |
|--------|----------------|-----------|--------------|-----------|-----------|-----------|----------|
| 00001  | 介護保険要介護        |           |              | H25/07/05 | H25/06/25 | H25/05/20 |          |
|        |                |           |              |           | H25/06/20 |           |          |
| 00002  | 介護要支援          |           |              |           |           |           |          |
| 00003  | 介護保険要支援        |           |              |           |           |           |          |
| 00004  | 利用者C           |           |              |           |           |           |          |
| 00005  | 利用者D           |           |              |           |           |           |          |
| 00006  | 利用者已           | H25/09/09 |              | H25/07/15 |           |           |          |
| 00007  | 利用者            |           |              |           |           |           |          |
| 80000  | 利用者F           |           |              |           |           |           |          |
| 00009  | 利用者G           |           | WAE ( 00 (01 |           |           |           |          |
| 00010  | 利用者日           |           | H25/08/31    |           |           |           |          |
|        |                |           | HZ5/08/25    |           |           |           |          |
| 00011  | र्द्धानी ही. र |           | HZ5/08/Z0    |           |           |           |          |
| 00011  | 利用者」           |           |              |           |           |           |          |
| 100012 | 利用有A           |           |              |           |           |           |          |
|        |                |           |              |           |           |           |          |
|        |                |           |              |           |           |           |          |
|        |                |           |              |           |           |           |          |
|        |                |           |              |           |           |           |          |
|        |                |           |              |           |           |           |          |
|        |                |           |              |           |           |           |          |
|        |                |           |              |           |           |           |          |
|        |                |           |              |           |           |           |          |
|        |                |           |              |           |           |           |          |

※表示されている日付をダブルクリックすることで、その利用者と管理日のデータを呼び出すことができます。

※同年月に管理日が複数ある場合は最終管理日にチェックをつけると最終日だけの表示になります。

| ۲                | 全管理日を表         | 示 |                        |
|------------------|----------------|---|------------------------|
| 000000           |                |   |                        |
| 000003           | 利用者日           |   | H25/08/31              |
|                  |                |   | H25/08/25<br>H25/08/20 |
| 000011<br>000012 | 利用者 I<br>利用者 A |   |                        |
|                  |                |   |                        |

| 最終管理日を表示 |
|----------|
|----------|

| 000009 | 利用者G |           |
|--------|------|-----------|
| 000010 | 利用者H | H25/08/31 |
| 000011 | 利用者I |           |
| 000012 | 利用者A |           |
|        |      |           |

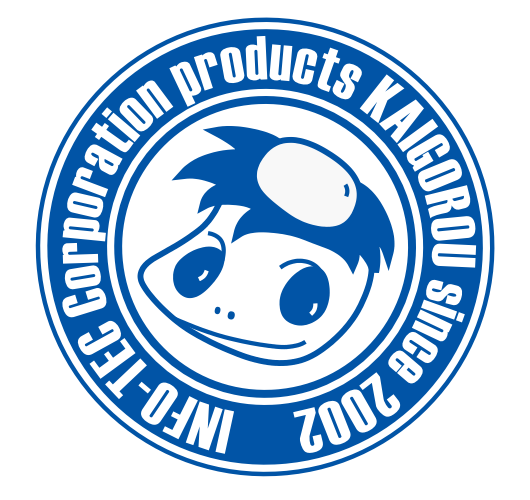

# 発行:株式会社インフォ・テック 〒537-0025 大阪府大阪市東成区中道3丁目15番16号 毎日東ビル2F (TEL) 06-6975-5655 (FAX) 06-6975-5656 http://www.info-tec.ne.jp/